#### 系统提交资产报废申请的操作说明

目前系统提交报废申请有两种方式:

方式一:管理员直接在系统汇总提交报废申请

方式二:资产保管人在系统提交报废申请,然后管理员在系统汇总

可根据实际情况任选其一。

方式一、管理员通过项目变动汇总生成报废申请

1、部门资产管理员可以先制作一张报废申请的汇总表,格式可参考
 下图(主要包括资产编号、资产名称、校区、存放地点等)

|    | A  | В          | С       | D        | E       | F      | G     |
|----|----|------------|---------|----------|---------|--------|-------|
| 1  |    |            | XX年度xx部 | 门固定资产报   | 废汇总表(xx | 校区)    |       |
| 2  | 序号 | 资产编号 🗸     | 资产名称 🗸  | 品牌型号 ↓   | 校区      | 安置地点 🗸 | 保管人 💽 |
| 3  |    | D2130844DD | 液晶显示器   | 17″LCD   | 奉贤      |        |       |
| 4  |    | D2130843DD | 液晶显示器   | 17″LCD   | 奉贤      |        |       |
| 5  |    | D2130842DD | 液晶显示器   | 17″LCD   | 奉贤      |        |       |
| 6  |    | D2130841DD | 液晶显示器   | 17″LCD   | 奉贤      |        |       |
| 7  |    | D2120655DD | 液晶显示器   | 19″LCD   | 奉贤      |        |       |
| 8  |    | D2120631DD | 液晶显示器   | 19″LCD   | 徐汇      |        |       |
| 9  |    | D2120454DD | 激光打印机   | 1106     | 奉贤      |        |       |
| 10 |    | D2120448DD | 激光打印机   | 1106     | 徐汇      |        |       |
| 11 |    | D2100650DD | 吊扇      | 三角牌      | 奉贤      |        |       |
| 12 |    | D2100649DD | 吊扇      | 三角牌      | 奉贤      |        |       |
| 13 |    | F2092035FF | 集中控制器   | *        | 徐汇      |        |       |
| 14 |    | F2091653FF | 空调机     | KFR-35GW | 奉贤      |        |       |
| 15 |    | F2091652FF | 空调机     | KFR-35GW | 奉贤      |        |       |
| 16 |    | F2091651FF | 空调机     | KFR-35GW | 奉贤      |        |       |
| 17 |    | F2091650FF | 空调机     | KFR-35G¥ | 徐汇      |        |       |
| 18 |    | F2090561FF | 彩色电视机   | 康佳LCD42  | 徐汇      |        |       |

2、汇总好需要报废的资产信息后,进入资产管理系统,依次选择资

产管理——资产变动——项目变动

| 🖹 固定资产                     | 「管理 | <b>系统 希</b> 工作                | 山资产管理     |    | 资        | ←审社       | 亥 🔲 资产清              | 直 🔒 资产折                  | 日夏百词。44°统计分析。圆账                                               |
|----------------------------|-----|-------------------------------|-----------|----|----------|-----------|----------------------|--------------------------|---------------------------------------------------------------|
| 🗳 资产管理                     |     | <ul> <li>桌面 项目变动 ×</li> </ul> |           |    |          |           |                      |                          |                                                               |
| 🗳 领用人建账                    |     | 单位信息树                         | <b>**</b> | 审核 | 亥状?      | <u>ة:</u> | 全部 未提3               | を53 已提                   |                                                               |
| 🗳 管理员建账                    |     | 输入部门号或单位名称                    | Q         | 变。 | 动单       | 3         | 編号用逗号分隔              | // 编报单                   | ☆ 请选择编报单位 选择                                                  |
| 心 归口建账                     |     | ▲ 💼 (10270)上海师范               | 达学        | 每〕 | 页 2<br>〇 | 0<br>序号   | 条记录 共28,99<br>审核状态 ← | 6条记录<br>变动单号 ⇔           | 编报单位                                                          |
| 前 领用人申请调拨                  |     | ▶ 💼 (1)学院<br>▶ 🚞 (2)党群、行政     | 机构        | ۲  |          | 1         | 已提交                  | 2024010018               | (1801)法政学院                                                    |
| 🗳 管理员申请调拨                  |     | ▶ 🚞 (4)直属单位                   |           | •  |          | 2         | 已提交                  | 2019060139               | (320)资产与实验室管理处(非末级)                                           |
| ■ 资产变动                     |     | ▶ 💼 (8)其他单位<br>🗐 (V01)未设置自    | ف         | •  |          | 3<br>4    | 已提交<br>已提交           | 2024010021<br>2024010028 | <ul><li>(123)哲学与法政学院(非末级)</li><li>(123)哲学与法政学院(非末级)</li></ul> |
| ◎ 项目变动                     |     |                               |           |    |          | 5         | 已提交                  | 2024010035               | (123)哲学与法政学院(非末级)                                             |
| <ul> <li>● 单价变动</li> </ul> |     |                               |           | ►  |          | 6         | 已提交                  | 2024010046               | (123)哲学与法政学院(非末级)                                             |
| ◎ 附件增加                     |     |                               |           | •  |          | 7         | 已提交                  | 2024100148               | (432)后勤服务中心(非末级)                                              |
|                            |     |                               |           |    |          | 8         | 已提交                  | 2024050035               | (125)生命科学学院(非末级)                                              |

3、在单位信息树中先选择申请单位,然后在该页面下点击项目变动

**申请,**在弹出的项目变动业务说明页面,点击确定

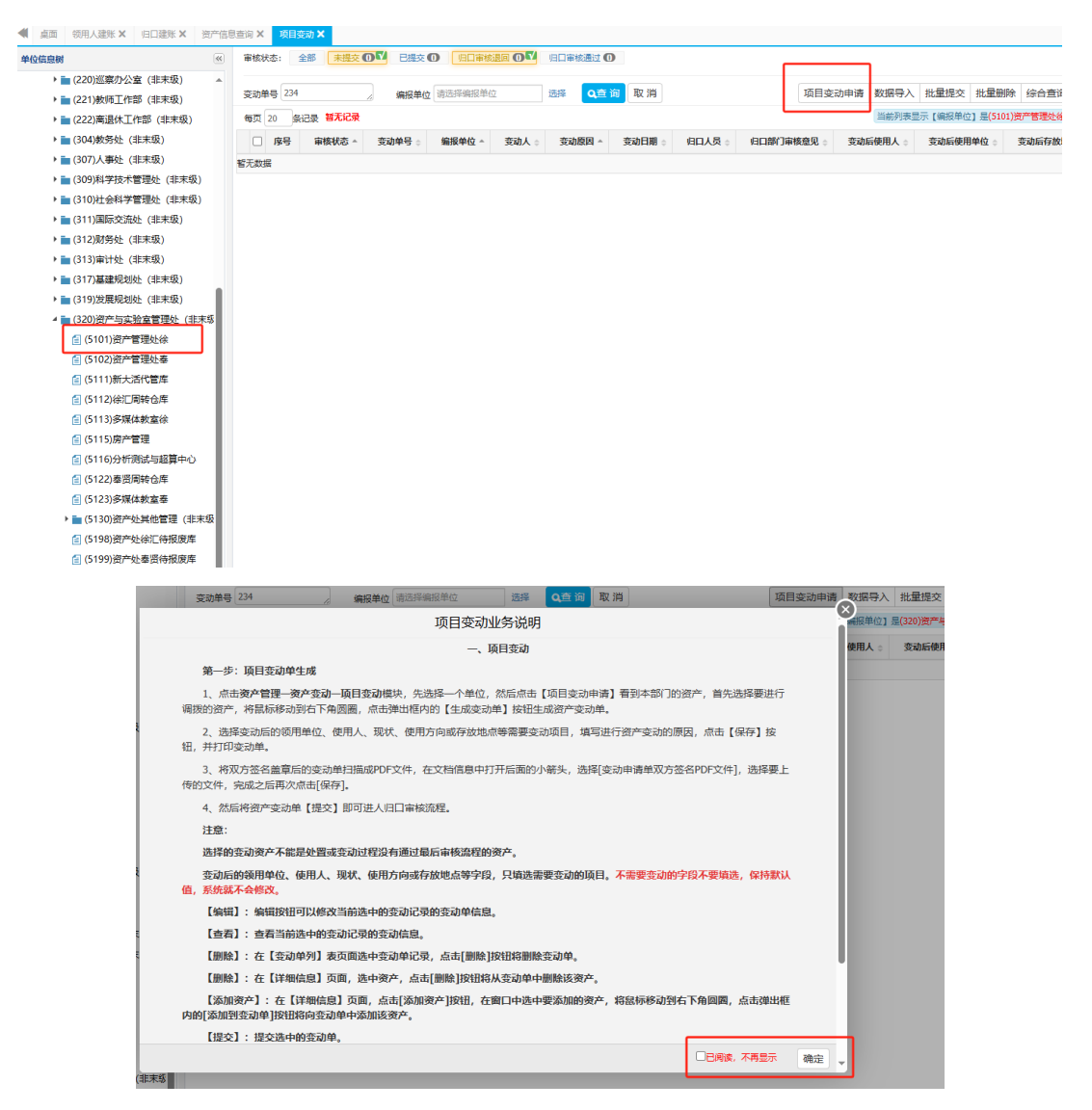

### 4、选择归口人员(任意选择一位即可),然后会跳出申请单位下的所 有资产

|       |               |         |        |          |         |                      |          |                 |         | 选择进行项目 | 目变动的资产 | 信息>(  | 2 编辑项  | 目变动单信题 | 8 > 📵 i | 3提交 > 🔄 | 完成  |
|-------|---------------|---------|--------|----------|---------|----------------------|----------|-----------------|---------|--------|--------|-------|--------|--------|---------|---------|-----|
| 资产编号  | 多编号用逗号分       | 190 2 2 | 产名称 请输 | 入资产名称    | Q查 й    | 0                    |          |                 |         |        |        |       |        |        |         |         |     |
|       |               |         |        | 温馨提示:    | 当前【编报单位 | 2] 是 <b>(320)</b> 资; | 空与实验室管理处 | <u>と</u> (非未级)。 | 首先选择归口  | 人员,然后  | 选中要变动的 | 管理权限下 | 资产,鼠标和 | 多至右下角蓝 | 色圆圈,点击  | 【生成变动单】 | 按钮。 |
| 每页 20 | <b>会记录</b> 智无 | 记录      |        | 请选择归口人员: | 请选择归口   | 人员 (大类) -            | -        | ~ □#            | 期预警(标红色 | 的说明已超出 | 使用年限)  |       |        |        | 返回列表    | 综合查询 列  | 选择  |
| □ 序号  | 资产状态 🗠        | 资产编号 ▲  | 资产名称   | ☆ 分类号 ☆  | 分类名称 ⇔  | 使用人 😄                | 使用单位 😄   | 使用方向 ;          | 現状 ⇔    | 数量 🔅   | 总价 🗄   | 型号 ⇔  | 規格⇔    | 品牌 😄   | 购置日期 👌  | 入账日期    | 使用年 |
| 暂无数据  |               |         | L L    |          |         |                      |          |                 |         |        |        |       |        |        |         |         |     |
|       |               |         |        |          |         |                      |          |                 |         |        |        |       |        |        |         |         |     |
|       |               |         |        |          |         |                      |          |                 |         |        |        |       |        |        |         |         |     |
|       |               |         |        |          |         |                      |          |                 |         |        |        |       |        |        |         |         |     |
|       |               |         |        |          |         |                      |          |                 |         |        |        |       |        |        |         |         |     |
|       |               |         |        |          |         |                      |          |                 |         |        |        |       |        |        |         |         |     |
|       |               |         |        |          |         |                      |          |                 |         |        |        |       |        |        |         |         |     |
|       |               |         |        |          |         |                      |          |                 |         |        |        |       |        |        |         |         |     |
|       |               |         |        |          |         |                      |          |                 |         |        |        |       |        |        |         |         |     |
|       |               |         |        |          |         |                      |          |                 |         |        |        |       |        |        |         |         |     |
|       |               |         |        |          |         |                      |          |                 |         |        |        |       |        |        |         |         |     |
|       |               |         |        |          |         |                      |          |                 |         |        |        |       |        |        |         |         |     |
|       |               |         |        |          |         |                      |          |                 |         |        |        |       |        |        |         |         |     |
|       |               |         |        |          |         |                      |          |                 |         |        |        |       |        |        |         |         |     |
|       |               |         |        |          |         |                      |          |                 |         |        |        |       |        |        |         |         |     |
|       |               |         |        |          |         |                      |          |                 |         |        |        |       |        |        |         |         |     |
|       |               |         |        |          |         |                      |          |                 |         |        |        |       |        |        |         |         |     |
|       |               |         |        |          |         |                      |          |                 |         |        |        |       |        |        |         |         |     |

5、在资产编号框中, **复制粘贴**需要汇总的报废资产编号(可以直接 从 excel 复制粘贴),然后点击查询。注意汇总时低值(编号末尾 D) 和固定资产(编号末尾 F)要分开,徐汇和奉贤校区分开

| 资产编   | 号 D2130844DD<br>D2130843DD | 1          | 资产名称 请输入》 | 资产名称     | Q查 i | 1                            | The second second second second second second second second second second second second second second second se |                              | 1.00 - 04/07 10  |                  |          | water (1)1-100 |       |                          |            |
|-------|----------------------------|------------|-----------|----------|------|------------------------------|----------------------------------------------------------------------------------------------------|------------------------------|------------------|------------------|----------|----------------|-------|--------------------------|------------|
| - 77  | D2130842DD                 |            |           | 温馨提示     |      | □] 是(320)资产与实验<br>(↓)考虑性+(約) | <b>室管理处(非末</b> 数)                                                                                               | , 首先选择归口<br>  <br>  初期初期/提供在 | 人员,然后记<br>说明已报出得 | 5中要变动的1<br>6日年限) | 管理权限下多   | <b>臣产,</b> 鼠际移 | 全石ト用温 | 他國國,点击【生成愛知<br>近回列表 综合音询 | ) 単】 按钮。   |
| a nai | D2120655DD                 |            | ※产生行      |          |      | (工序)108人子)                   | <b>使田前位</b>                                                                                                    | <b>使田方向</b>                  | TONE             | <b>約日</b>        | 曾位 。     | 刑₽→            | 铜构    |                          | 1020H      |
| 1     | D2120454DD                 | DUTE       | 周完澤橋      | 13010300 | 検察   | (V0001)未设置人员                 | (5115)慶产管理                                                                                                    | 約堂                           | 在田               | 262              | 47160.00 | *              |       | 事業教育用品有限公司               | 2005-03-01 |
| 2     | D2100650DD                 | 117        | 一般讲台      | 13010200 | 点几.  | (V0001)未设置人员                 | (5115)房产管理                                                                                                    | 教学                           | 在用               | 1                | 300.00   |                |       | 本浦教育用品有限公司               | 2005-03-01 |
| 3     | 正常                         | 0503A012)F | 一般讲给      | 13010200 | 卓几.  | (V0001)未设置人员                 | (5115)房产管理                                                                                                    | 款学                           | 在用               | 1                | 300.00   | *              |       | 東浦教育用品有限公司               | 2005-03-01 |
| 4     | 正常                         | 0503A013XF | 一般讲台      | 13010200 | 桌几   | (V0001)未设置人员                 | (5115)房产管理                                                                                                    | 較学                           | 在用               | 1                | 300.00   | *              |       | 奉浦教育用品有限公司               | 2005-03-01 |
| 5     | 正常                         | 0503A014XF | 一般讲台      | 13010200 | 桌几   | (V0001)未设置人员                 | (5115)房产管理                                                                                                    | 救学                           | 在用               | 1                | 300.00   | •              |       | 奉浦教育用品有限公司               | 2005-03-01 |
| 6     | 正常                         | 0503A015XF | 一般讲台      | 13010200 | 桌几   | (V0001)未设置人员                 | (5115)房产管理                                                                                                    | 教学                           | 在用               | 1                | 300.00   | *              |       | 憲浦教育用品有限公司               | 2005-03-01 |
| 7     | 正常                         | 0503A016XF | 一般讲台      | 13010200 | 桌几   | (V0001)未设置人员                 | (5115)房产管理                                                                                                    | 教学                           | 在用               | 1                | 300.00   |                |       | 奉浦教育用品有限公司               | 2005-03-01 |
| 8     | 正常                         | 0503A017XF | 一般讲台      | 13010200 | 桌几   | (V0001)未设置人员                 | (5115)房产管理                                                                                                    | 教学                           | 在用               | 1                | 300.00   | •              |       | 奉浦教育用品有限公司               | 2005-03-01 |
| 9     | 正常                         | 0503A018XF | 一般讲台      | 13010200 | 桌几   | (V0001)未设置人员                 | (5115)房产管理                                                                                                    | 数学                           | 在用               | 1                | 300.00   | *              |       | 奉浦教育用品有限公司               | 2005-03-01 |
| ) 10  | 正常                         | 05040009HF | 135床      | 13010100 | 床    | (V0001)未设置人员                 | (5115)房产管理                                                                                                    | 教学                           | 在用               | 1                | 220.00   | 木质             |       | 上海徐汇区国泰家具店               | 2005-04-01 |
| 11    | 正常                         | 0504A023XF | 皮制多用沙发    | 13020400 | 沙发   | (V0001)未设置人员                 | (5115)房产管理                                                                                                    | 教学                           | 在用               | 1                | 2900.00  | 1+1+3          |       | 雅特兰家具有限公司                | 2005-04-01 |
| 12    | 正常                         | 0504A028XF | 折叠椅       | 13010300 | 椅凳   | (V0001)未设置人员                 | (5115)房产管理                                                                                                    | 教学                           | 在用               | 4                | 380.00   | *              |       | 雅特兰家具有限公司                | 2005-04-01 |
| 13    | 正常                         | 05050023HF | 布艺三人沙发    | 13020400 | 沙发   | (V0001)未设置人员                 | (5115)房产管理                                                                                                    | 教学                           | 在用               | 1                | 2800.00  | 布质             |       | 上海闵朝沙发制造有限               | 2005-05-01 |
| 14    | 正常                         | 05050024HF | 布艺三人沙发    | 13020400 | 沙发   | (V0001)未设置人员                 | (5115)房产管理                                                                                                    | 教学                           | 在用               | 1                | 2800.00  | 布质             |       | 上海闵朝沙发制造有限               | 2005-05-01 |
| 15    | 正常                         | 05050025HF | 布艺三人沙发    | 13020400 | 沙发   | (V0001)未设置人员                 | (5115)房产管理                                                                                                    | 教学                           | 在用               | 1                | 2800.00  | 布质             |       | 上海闭朝沙发制造有限               | 2005-05-01 |
| 16    | 正常                         | 05050026HF | 布艺单人沙发    | 13020400 | 沙发   | (V0001)未设置人员                 | (5115)房产管理                                                                                                    | 教学                           | 在用               | 1                | 1450.00  | 布质             |       | 上海闵朝沙发制造有限               | 2005-05-01 |
| 15    | 正常                         | 05050027HF | 布艺单人沙发    | 13020400 | 沙发   | (V0001)未设置人员                 | (5115)房产管理                                                                                                    | 教学                           | 在用               | 1                | 1450.00  | 布质             |       | 上海闭朝沙发制造有限               | 2005-05-01 |
| 18    | 正常                         | 05050028HF | 布艺单人沙发    | 13020400 | 沙发   | (V0001)未设置人员                 | (5115)房产管理                                                                                                    | 教学                           | 在用               | 1                | 1450.00  | 布质             |       | 上海闵朝沙发制造有限               | 2005-05    |
| 19    | 正常                         | 05050029HF | 布艺单人沙发    | 13020400 | 沙发   | (V0001)未设置人员                 | (5115)房产管理                                                                                                    | 較学                           | 在用               | 1                | 1450.00  | 布质             |       | 上海闵朝沙发制造有限               | 2005-0     |
| ) 20  | 正常                         | 05050030HF | 布艺单人沙发    | 13020400 | 沙发   | (V0001)未设置人员                 | (5115)房产管理                                                                                                    | 教学                           | 在用               | 1                | 1450.00  | 布质             |       | 上海闵朝沙发制造有限               | 2005-05-01 |

## 6、**勾选**查询到的所有资产,点击右下角的**蓝色圆圈**,然后点击**生成**

变动单

| 每页 20 条记录                                                                                                    | 共10条记录                                                                                                    |                                                                                                    | 请选择归口人员                                                                                                    | : [000001]xmi                                                                                                    | (上海师范大学)                                                                                                    | ✓ □                                                                                                    | 超期预警(标红色说明                                                                                                    | 1已超出使用                                                                                                    | 年限)                                                                                                    |                                                                                                    |                                                                                                    | 返回                                                                                                    | 回列表 绉                                                                                                    | 合查询 列油                                                                                                    | 雄                                                                                                |
|----------------------------------------------------------------------------------------------------|----------------------------------------------------------------------------------------------------|----------------------------------------------------------------------------------------------------|----------------------------------------------------------------------------------------------------|----------------------------------------------------------------------------------------------------|----------------------------------------------------------------------------------------------------|----------------------------------------------------------------------------------------------------|----------------------------------------------------------------------------------------------------|----------------------------------------------------------------------------------------------------|----------------------------------------------------------------------------------------------------|----------------------------------------------------------------------------------------------------|----------------------------------------------------------------------------------------------------|----------------------------------------------------------------------------------------------------|----------------------------------------------------------------------------------------------------|----------------------------------------------------------------------------------------------------|--------------------------------------------------------------------------------------------------|
| <b>8</b> 号 资产状况                                                                                                    | 资产编号 。                                                                                                    | 资产名称                                                                                                    | ◎ 分类号 ◎                                                                                                    | 分类名称 ⇒                                                                                                    | 使用人                                                                                                    | ⇒ 使用单位                                                                                                    |                                                                                                    | 现状⇔                                                                                                    | 数量 ⇔                                                                                                    | 总价 ⇔                                                                                                    | 型号 🛊                                                                                                    | 規格⇔                                                                                                    | 品牌⇔                                                                                                    | 购置日期。                                                                                                    | )                                                                                                |
| 1 正常                                                                                                    | D2100649DD                                                                                                    | 吊扇                                                                                                    | 54070609                                                                                                    | 冷风机                                                                                                    | (03038)陆凯                                                                                                    | (5102)资产管理处奉                                                                                                    | 行政                                                                                                    | 在用                                                                                                    | 1                                                                                                    | 240.00                                                                                                    | 三角牌                                                                                                    | *                                                                                                    |                                                                                                    | 2010-09-01                                                                                                    | 2010                                                                                             |
| 2 正常                                                                                                    | D2100650DD                                                                                                    | 吊扇                                                                                                    | 54070609                                                                                                    | 冷风机                                                                                                    | (03038)陆凯                                                                                                    | (5102)资产管理处奉                                                                                                    | 行政                                                                                                    | 在用                                                                                                    | 1                                                                                                    | 240.00                                                                                                    | 三角牌                                                                                                    |                                                                                                    |                                                                                                    | 2010-09-01                                                                                                    | 201                                                                                              |
| 3 正常                                                                                                    | D2120448DD                                                                                                    | 激光打印机                                                                                                    | 55010549                                                                                                    | 激光打印机                                                                                                    | (03038)陆凯                                                                                                    | (5102)资产管理处奉                                                                                                    | 教学                                                                                                    | 转入                                                                                                    | 1                                                                                                    | 940.00                                                                                                    | 1106                                                                                                    | *                                                                                                    |                                                                                                    | 2012-11-01                                                                                                    | 201                                                                                              |
| 4 正常                                                                                                    | D2120454DD                                                                                                    | 激光打印机                                                                                                    | 55010549                                                                                                    | 激光打印机                                                                                                    | (03038)陆凯                                                                                                    | (5102)资产管理处毒                                                                                                    | 教学                                                                                                    | 转入                                                                                                    | 1                                                                                                    | 940.00                                                                                                    | 1106                                                                                                    |                                                                                                    |                                                                                                    | 2012-11-01                                                                                                    | 201                                                                                              |
| 5 正常                                                                                                    | D2120631DD                                                                                                    | 液晶显示器                                                                                                    | 55010502                                                                                                    | 彩色终端                                                                                                    | (03425)李大力                                                                                                    | h (Y3502)设备协综合科                                                                                                    | 素 数学                                                                                                    | 转入                                                                                                    | 1                                                                                                    | 1200.00                                                                                                    | 19"I CD                                                                                                    | *                                                                                                    |                                                                                                    | 2012-12-01                                                                                                    | 201                                                                                              |
| 6 IF#                                                                                                    | D2120655DD                                                                                                    | 法品思示规                                                                                                    | 55010502                                                                                                    | 彩色终端                                                                                                    | (03038)/(##40                                                                                                    | (5102) 海产等理外表                                                                                                    | 40 <sup>-14</sup>                                                                                                    | ±±λ                                                                                                    | 1                                                                                                    | 1200.00                                                                                                    | 19"LCD                                                                                                    | *                                                                                                    |                                                                                                    | 2012-12-01                                                                                                    | 201                                                                                              |
| 1 7 TF100                                                                                                    | D212003300                                                                                                    |                                                                                                    | 55010502                                                                                                    | 彩色终端                                                                                                    | (02425)                                                                                                    | (5102)资产管理协会                                                                                                    | 40°9                                                                                                    | 本田                                                                                                    | 1                                                                                                    | 1100.00                                                                                                    | 17"LCD                                                                                                    |                                                                                                    |                                                                                                    | 2012-00-01                                                                                                    | 201                                                                                              |
|                                                                                                    | 0213004100                                                                                                    |                                                                                                    | 55010502                                                                                                    | 47 CP43R                                                                                                    | (03425)*++                                                                                                    |                                                                                                    | 97.7                                                                                                    | 10/16<br>###                                                                                                    |                                                                                                    | 1100.00                                                                                                    | 17 000                                                                                                    | *                                                                                                    |                                                                                                    | 2013-03-01                                                                                                    | 201                                                                                              |
|                                                                                                    | 0213064200                                                                                                    |                                                                                                    | 55010502                                                                                                    | *>==>>pm                                                                                                    | (03425)李人)                                                                                                    |                                                                                                    | \$X. <del>7</del>                                                                                                    | 40/H3                                                                                                    | 1                                                                                                    | 1100.00                                                                                                    | 17 LCD                                                                                                    |                                                                                                    |                                                                                                    | 2013-09-01                                                                                                    | 201                                                                                              |
| 9 <u>1</u> 1. <del>**</del>                                                                                                    | D2130843DD                                                                                                    | 池田田正元市市                                                                                                    | 55010502                                                                                                    | 彩色珍珠                                                                                                    | (03425)等7(7                                                                                                    | 」 (5102) 贡广管理企業                                                                                                    | 数子                                                                                                    | 住用                                                                                                    | 1                                                                                                    | 1100.00                                                                                                    | 17 LCD                                                                                                    |                                                                                                    |                                                                                                    | 2013-09-01                                                                                                    | 201                                                                                              |
| 10 15%                                                                                                    | D2130844DD                                                                                                    | 化和日本方下的                                                                                                    | 55010502                                                                                                    | 彩色珍珠                                                                                                    | (03425)9¢X).                                                                                                    | 」 (3102)対广西理20年                                                                                                    | 教子                                                                                                    | 住州                                                                                                    | 1                                                                                                    | 1100.00                                                                                                    | 17 LCD                                                                                                    |                                                                                                    |                                                                                                    | 2013-09-01                                                                                                    | 20.                                                                                              |
|                                                                                                    |                                                                                                    |                                                                                                    |                                                                                                    |                                                                                                    |                                                                                                    |                                                                                                    |                                                                                                    |                                                                                                    |                                                                                                    |                                                                                                    |                                                                                                    |                                                                                                    |                                                                                                    |                                                                                                    | E                                                                                                |
|                                                                                                    |                                                                                                    |                                                                                                    |                                                                                                    |                                                                                                    |                                                                                                    |                                                                                                    |                                                                                                    |                                                                                                    |                                                                                                    |                                                                                                    |                                                                                                    |                                                                                                    |                                                                                                    |                                                                                                    |                                                                                                  |
|                                                                                                    |                                                                                                    |                                                                                                    | 温馨提示: 当前                                                                                                    | 前【编报单位】是                                                                                                    | (320)资产与实验                                                                                                    | 金室管理处(非末级),首                                                                                                    | 先选择归口人员,然                                                                                                    | 洉 选中要变                                                                                                    | E动的 <b>管理权限</b>                                                                                                    | 下资产,同                                                                                                    | 标移至右门                                                                                                    | 「角蓝色圆圆」                                                                                                    | 点击【生                                                                                                    | 成变动单】 按钮                                                                                                    |                                                                                                  |
| 0 条记录 <mark>共10</mark>                                                                                                    | 条记录                                                                                                    | 请选择                                                                                                    | 温馨提示:当前<br><b>到口人员:</b> [[                                                                                                    | 前【编报单位】是<br>000001]xm(上海                                                                                                    | <b>(320)资产与实</b> 》<br>师范大学)                                                                                                    | 合 <b>室管理处(非未扱)</b> , 首<br>✓ □短期                                                                                               | 先选择归口人员,然                                                                                                    | 后 选中要变<br>图出使用年限                                                                                                    | E动的管理权限<br>表)                                                                                                    | 下资产,同                                                                                                    | 标移至右门                                                                                                    | 下角蓝色圆圆。<br>返回歹                                                                                                    | 点击【生】                                                                                                    | 咸变动单】 按销<br>}查询  列选排                                                                                                    |                                                                                                  |
| 0 条记录 <b>共10</b><br>资产状态 ~                                                                                                    | 奈记录<br>资产编号                                                                                                    | <mark>请选</mark> 择<br>资产名称 ⇔                                                                                                    | 温馨提示:当前<br>当<br>当                                                                                                    | 育【編报单位】是<br>000001]xm(上海<br><b>计关名称</b> ⊕                                                                                                    | (320)资产与实数<br>I师范大学)<br>使用人 ⇔                                                                                                    | <mark>会客答理处(非未現)</mark> , 首<br>✓ □ 短班<br>使用单位 ↔                                                                               | 先选择归口人员,然<br>预警(标红色说明已起<br>使用方向。                                                                                                    | 后选中要变<br>舀出使用年限<br><b>現状</b> ≎                                                                                                    | を动的管理权限<br>引<br>数量 ()                                                                                                    | 下资产, 局<br>幼 ⇔                                                                                                    | 标移至右〕<br>型号 ≑                                                                                                    | 「角藍色圆圓」<br>返回歹<br>規格 ÷                                                                                                    | 点击【生】                                                                                                    | <b>成变动单】 按钮</b><br>注查询 ↓ 列选排<br>购置日期 ↔                                                                                                    |                                                                                                  |
| <ul> <li>会记录 共10</li> <li>资产状态 ^</li> <li>正常</li> </ul>                                                                                                    | 祭记录<br>资产编号 ▲ 1<br>D2100649DD 吊棍                                                                                                    | <b>请选</b><br>资产名称 ≎<br>號 54                                                                                                    | 温馨提示:当前<br>转日口人员:[[<br>分类号 c) 分<br>1070609 冷风                                                                                                    | 前【编报单位】是<br>000001]xm(上海<br>)<br>)<br>)<br>)<br>)<br>)<br>)<br>)<br>(0                                                                                                    | (320) 资产与实验<br>(第范大学)<br>使用人 ⇔<br>(33038))売制、                                                                                                    | 合容管理处(非未現), 首<br>(追照<br>使用単位)。 (5102)茨产管理处素                                                                                   | 先遊撃归口人員, 衆<br>頻繁(标江色说明已編<br>使用方向。<br>行政 在                                                                                                    | 后 选中要变<br>舀出使用年限<br><b>现状</b> ⇔<br>用                                                                                                    | を动的管理权限<br>2)<br>数量 ÷ 名<br>1 :                                                                                                    | <b>下资产</b> , 録<br>約☆ ⇒<br>240.00 三                                                                                                    | 标移至右了<br>型号 ≎<br>角牌 *                                                                                                    | 5角蓝色圆圆,<br>返回歹<br>規格 ÷                                                                                                    | 点击【生】 引表 综合 品牌 ◆                                                                                                    | 成变动单】 按钮<br>清查询 列选择<br>购置日期 ↔<br>010-09-01                                                                                                    | 【<br>【<br>】<br>】<br>】<br>】<br>】<br>】<br>】<br>】<br>】<br>】<br>】<br>】<br>】<br>】<br>】<br>】<br>】<br>】 |
| <ul> <li>会记录 共10</li> <li>资产状态 本</li> <li>正常</li> <li>正常</li> </ul>                                                                                                    | <ul> <li>条に录</li> <li>変产編号 4</li> <li>ジェロ00540D0 吊助</li> <li>ロ2100550D0 吊助</li> </ul>                                                                                                    | 请送<br>资产各保 ⊕<br>間 54<br>間 54                                                                                                    | 温馨提示:当前<br>等相口人気:[[<br>分类号 合 】<br>0070609 冷风<br>0070609 冷风                                                                                                    | 前【编报单位】 是<br>000001]×m(上海<br>分英名称 ⇒<br>1初 (0<br>1初 (0                                                                                                    | (320) 资产与実<br>(第二法学)<br>使用人 0<br>13038) 時期、<br>13038) 時期、<br>13038) 時期、                                                                                                    | 合容管理处(非未現),首<br>(単一)<br>使用単位<br>(5102)茨子管理处率<br>(5102)茨子管理处率                                                                  | 先选择归口人员、然须警(标红色说明已结<br>使用方向。 行政 在                                                                                                    | 后 选中要变<br>28出使用年限<br><b>现状</b>                                                                                                    | E动的管理权限<br>(a) 数量 ⇒ \$ 1 : 1 :                                                                                                    | <b>下资产、</b><br>計算 ÷<br>240.00 三<br>240.00 三                                                                                                    | 标移至右1<br>型号 ↓                                                                                                    | ○ 新加速 (1) 「「「「「「「」」」」」。       ○ 「「」」     ○ 「」」       · 「」」     · 「」」                                                                                                    | 点击【生】<br>引表 综合<br>品牌 €<br>2<br>2                                                                                                    | 成变动单】 技研<br>注意词 列选排<br>购置日期 ↔<br>010-09-01<br>010-09-01                                                                                                    | (<br>)<br>(<br>)<br>(<br>)<br>(<br>)<br>(<br>)<br>(<br>)<br>(<br>)<br>(<br>)<br>(<br>)<br>(<br>) |
| 0                                                                                                    | <ul> <li>条に录</li> <li>凌ヶ編号 へ 見</li> <li>カンロ0549DD 用品</li> <li>D2100549DD 用品</li> <li>D2120448DD 数分</li> </ul>                                                                                                    | 満送<br>数产名称●<br>時 54<br>時 54<br>送1ED机 55                                                                                                    | 温馨提示:当前<br>等相口人気: [[1]<br>分类号 ・ 3<br>4070609 冷尿<br>4070609 冷尿<br>5010549 激労                                                                                                    | <ul> <li>新【編报単位】 是</li> <li>000001]xm(上海</li> <li>分类名称 ○</li> <li>り状名 (0</li> <li>いれ (0</li> <li>いれ (0</li> <li>がれ (0</li> </ul>                                                                                                    | <ul> <li>(320) 次や与実業</li> <li>(第二次) 次や与実業</li> <li>(使用人 中</li> <li>(13038) 法部</li> <li>(33038) 法部</li> </ul>                                                                                                    | 合容管理处(非未現), 首<br>(細斑<br>使用单位)。<br>(5102) 茨子言理处率<br>(5102) 茨子言理处率<br>(5102) 茨子言理处率                                             | 先选择归口人员、然须警诊标红色说明已4       使用方向。       行政     在       行政     在       教学     執                                                                                                    | <b>活 选中要</b> 要<br>選出使用年降<br>用<br>月<br>入                                                                                                    | を动的管理状報<br>ま)<br>数量 ÷ 名<br>1 2<br>1 3<br>1 5                                                                                                    | 下资产、 創<br>240.00 三<br>240.00 三<br>340.00 11                                                                                                    | 标移至右<br>1<br>型号 ↓<br>角牌                                                                                                    | ○ 第二章 1 · · · · · · · · · · · · · · · · · ·                                                                                                    | 点击【生】<br>別表<br>編帙 ≎<br>2<br>2<br>2                                                                                                    | <b>成变动单】 技祖</b><br>音询 列选<br><b>购置日期</b> ◆<br>010-09-01<br>010-09-01<br>012-11-01                                                                                                    | χ<br>λ<br>κ<br>2010-1<br>2012-1                                                                  |
| <ul> <li>会记录 共10</li> <li>资产状态 ▲</li> <li>正常</li> <li>正常</li> <li>正常</li> <li>正常</li> <li>正常</li> </ul>                                                                                                    | <ul> <li>条にみ</li> <li>支アを編号 へ</li> <li>シロンロの549Dの</li> <li>用品</li> <li>D2100550D0</li> <li>用品</li> <li>D2120448D0</li> <li>第5</li> <li>D2120454D0</li> <li>第5</li> </ul>                                                                                                    | 支产名称。         54           第         54           第         54           計印印机         55           长打印机、55         55                                                                                                    | 温馨提示:当前<br>学们口人気:[[1]<br>分类号:分子]  分次号:分子]  約070609 冷反   約00549 激労   約010549 激労                                                                                                    | <ul> <li>新【編报単位】是</li> <li>000001]xm(上海</li> <li>分类名称 ○</li> <li>り次</li> <li>り次</li> <li>の</li> <li>いれ</li> <li>(0</li> <li>いれ</li> <li>(0</li> <li>は打印机</li> <li>(0</li> <li>は打印机</li> <li>(0</li> </ul>                                                                                                    | (320) 次平 与実<br>(使用人 o<br>33038) 時期<br>33038) 時期<br>33038) 時期<br>33038) 時期                                                                                                    | 会容管理处(非未現),首<br>(当期)<br>使用单位<br>(5102)资产管理处率<br>(5102)资产管理处率<br>(5102)资产管理处率<br>(5102)资产管理处率                                  | 先遊挙扫口人员。 常<br>顔響(标紅色说明已編<br>使用方向 =<br>行政 在<br>行政 在<br>教学 韓<br>教学 韓                                                                                                    | 后 选中要设<br>器出使用年限<br><b>現状</b> ◆<br>用<br>月<br>入<br>入                                                                                                    | Representation (2010年1月1日日)<br>数理 0 名<br>1 2<br>1 2<br>1 9<br>1 9<br>1 9                                                                                                    | 下资产、 简<br>结价 ÷<br>240.00 三<br>240.00 三<br>940.00 11                                                                                                    | 标移至右<br>型号 ¢<br>角牌 °<br>66 °                                                                                                    | 第二日本の日本の日本の日本の日本の日本の日本の日本の日本の日本の日本の日本の日本の日                                                                                                    | ▲ 【生】<br>「「」」<br>「「」」<br>「」」<br>「」」<br>「」」<br>「」」<br>「」」                                                                                                    | 成委动单】 技研<br>音询 列送<br>約雪日期 ◆<br>010-09-01<br>010-09-01<br>012-11-01<br>012-11-01                                                                                                    | 2010-<br>2012-<br>2012-                                                                          |
| 0                                                                                                    |                                                                                                    | 通数方名称。            第         54           第         54           計訂印机         55           計量元薪         55                                                                                                    | 温馨提示:当前<br>¥和口人気: [1]<br>分类号。 5<br>0070609 冷风<br>0070609 冷风<br>300549 激光<br>5010549 激光                                                                                                    | 方 (編报単位) 是<br>の000011xm(上海<br>分英名称 ○<br>3税 (0<br>3税 (0<br>約1000 (0<br>6打印机 (0<br>6打印机 (0<br>6打印机 (0<br>6打印机 (0)                                                                                                    | <ul> <li>(320) 漢学与支援</li> <li>(第四名大学)</li> <li>使用人 (中)</li> <li>(3038) 時期、</li> <li>(3038) 時期、</li> <li>(3338) 時期、</li> <li>(3338) 時期、</li> <li>(3338) 時期、</li> <li>(3338) 時期、</li> <li>(3338) 時期、</li> </ul>                                                                                                    | 合容管理处(非未現),首<br>回知(1)<br>使用单位<br>(5102)渋产管理处率<br>(5102)渋产管理处率<br>(5102)渋产管理处率<br>(5102)渋产管理处率<br>(5102)渋产管理处率<br>(5102)渋产管理处率 | 先遊挙扫口人员、衆     領警(标紅色说明已4<br>使用方向。)     行政 在     行政 在     行政 在     教学 執     教学 執                                                                                                    | 后 选中要要<br>当出使用年降<br>現状 ≎<br>用<br>用<br>入<br>入<br>入                                                                                                    | R町的管理収開<br>取<br>数量 0<br>1<br>1<br>1<br>1<br>1<br>1<br>1<br>1<br>1<br>1<br>1<br>1<br>1                                                                                                    | 下资产、                                                                                                    | 标移至右<br>型号 ↓<br>角牌 *<br>06 *<br>06 *                                                                                                    | (新加速会画)の<br>返回列<br>規格。                                                                                                    | <u>点击</u> 【生)                                                                                                    | 成変动单】技術<br>音面の列选邦<br>第四日期 ©<br>010-09-01<br>010-09-01<br>010-09-01<br>012-11-01<br>012-11-01<br>012-12-01                                                                                                    | 2010-:<br>2012-:<br>2012-:<br>2012-:                                                             |
| ● 会记录 共10           資产状态 ^           正常           正常           正常           正常           正常           正常           正常           正常           正常                                                                                                    | <ul> <li>(第22章)</li> <li>(第2章)</li> <li>(第2章)</li>     &lt;</ul>                                                                                                    | 法           大方方方子。           第           第           第           第           5           5           5           5           5           100000           55           1000000           55           1000000           55           10000000           55                                                                                                    | <b>温等線示:当時</b><br><b>¥扫口人気:</b> [1]<br>力分笑号。<br>力<br>かの70609<br>冷尿<br>の705059<br>冷尿<br>3010549<br>多分<br>約<br>3010549<br>多分<br>約<br>3010549<br>多の<br>3010549<br>多の<br>3010549<br>3010<br>1010549<br>3010<br>10105549<br>3010<br>10105549<br>3010<br>10105549<br>3010<br>10105549<br>3010<br>10105549<br>30105<br>10105549<br>30105<br>10105549<br>30105<br>10105549<br>30105549<br>3010555<br>3010555<br>3010555<br>3010555<br>3010555<br>3010555<br>3010555<br>301055<br>3010555<br>30105555<br>30105555<br>30105555<br>30105555<br>30105555<br>30105555<br>30105555<br>301055555<br>301055555<br>301055555<br>301055555<br>3010555555<br>30105555555<br>301055555555555555555555555555555555555                                                                                                    | <ul> <li>(編根単位) 是</li> <li>(編根単位) 是</li> <li>(の000001)m(上海</li> <li>(別和 (の</li> <li>(の</li> <li>(別和 (の</li> <li>(の</li> <li>(計印約和 (の</li> <li>(の</li> <li>(回</li> <li>(回</li> <li>(の</li> <li>(の</li></ul>                                                                                                    | は、(320)後半与本本<br>(第二次年の)後年月、 0<br>(3338)時期、<br>(3338)時期、<br>(3338)時期、<br>(3338)時期、<br>(3338)時期、<br>(3338)時期、(3338)時間、(3338)時間、(3338)時間、(3338)時間、(3338)時間、(3338)時間、(3338)時間、(3338)時間、(3338)時間、(3338)時間、(3338)時間、(3338)時間、(3338)時間、(3338)時間、(3338)時間、(3338)時間、(3338)時間、(3338)時間、(3338)時間、(3338)時間、(3338)時間、(3338)時間、(3338)時間、(3338)時間、(3338)時間、(3338)時間、(3338)時間、(3338)時間、(3338)時間、(3338)時間、(3338)時間、(3338)時間、(3338)時間、(3338)                                                                                                    | (非未現)、目<br>(出現現<br>使用単位<br>(5102)渋戸管理处素<br>(5102)渋戸管理处素<br>(5102)渋戸管理处素<br>(5102)渋戸管理处素<br>(5102)渋戸管理处素                       | 先选择扫口人员、叙<br>限警(标红色说明已建<br>使用方向。        使用方向。        行政     在<br>行政       在        数学     続<br>数学       載数学     続                                                                                                    | 店 选中要设                                                                                                    | E 功的 禁煙 収留<br>ま)<br>数量 0 条<br>1 2<br>1 2<br>1 4<br>1 4<br>1 12<br>1 12 | 下资产、<br>240.00 三<br>240.00 三<br>240.00 三<br>940.00 11<br>240.00 11<br>200.00 19<br>200.00 19                                                                                                    | 标移至右<br>型号 ◆<br>角牌 <sup>4</sup><br>06 <sup>4</sup><br><sup>11</sup> CCD <sup>4</sup>                                                                                                    | 角壁色画画。<br>返回列<br>規格 ○                                                                                                    | 点击【生】 月末 综合 日本 2 2 2 2 2 2 2 2 2 2 2 2 2 2 2 2 2 2 2 2 2 2 2 2 2 2 2 2 2 2 2 2 2 2 2 2 2 2 2 2 2 2 2 2 2 2 2 2 2 2 2 2 2 2 2 2 2 2 2 2 2 2 2 2 2 2 2 2 2 2 2 2 2 2 2 2 2 2 2 3 4 4 4 4 4 4 4 4 4 4 4 4 4 4 4 4 4 4 4 4 4 4 4 4 4 4 4 4 4 4 4 4 4 4 4 4 4 4 4 4 4 4 4 4 4 4 4 4 4 4 4 4 4 4 4 4 4 4 4 4 4 4 4 4 4 4 4 4 4 4 4 4 4 4 4 4 4 4 4 4 4 4 4 4 4 4 4 4 4 4 4 4 4 4 4 4 4 4 4 4 4 4 4 4 4 4 4 4 4 4 4 4 4 4 4 4 4 4 4 4 4 4 4 4 4 4 4 4 4 4 4 4 4 4 4 4 4 4 4 4 4 4 4 4 | 成長の中半) 技社<br>雪前の 列洗<br>野田日期 = 010-09-01<br>010-09-01<br>012-11-01<br>012-11-01<br>012-12-01<br>012-12-01                                                                                                    | 2010-:<br>2012-:<br>2012-:<br>2012-:<br>2012-:                                                   |
| <ul> <li>金记录 共10</li> <li>第二状态。</li> <li>正常</li> <li>正常</li> <li>正常</li> <li>正常</li> <li>正常</li> <li>正常</li> <li>正常</li> </ul>                                                                                                    | <ul> <li>余记录</li> <li>波产編号 へ</li> <li>見2100649D0</li> <li>用約</li> <li>D210244400</li> <li>第2</li> <li>D212045400</li> <li>第2</li> <li>D212045400</li> <li>第2</li> <li>D212045100</li> <li>満路</li> <li>D212055100</li> <li>満路</li> <li>D212055100</li> <li>満路</li> <li>D212055100</li> <li>満路</li> </ul>                                                                                                    | 法法           大方方方子         5           第         54           第         54           第         54           101         55           102         53           102         53           102         53           102         53           102         53           102         53                                                                                                    | 調告提示:当時<br>参加したの:<br>「「「」」」<br>力分実号。<br>力の70609 冷応の<br>かのの609 冷応の<br>1000509 冷応の<br>1000509 彩紀<br>1000502 彩紀<br>1000502 彩紀                                                                                                    | <ul> <li>● (編録単伝) 建</li> <li>● (編録単伝) 建</li> <li>● (編録単伝) (1)</li> <li>● (1)</li> <li>● (1)</li> <li< td=""><td>(120)参子与3.<br/>術売大学)<br/>使用人 0<br/>3038月時間、<br/>3038月時間、<br/>3038月時間<br/>3038月時間、<br/>3038月<br/>3038月時間、<br/>3038月時間、<br/>3038月時間、<br/>30</td><td>会省管理处(非未現)。 首<br/>(単現)<br/>使用单位<br/>(5102)茨門管理处素<br/>(5102)茨門管理处素<br/>(5102)茨門管理处素<br/>(5102)茨門管理处素<br/>(5102)茨門管理处素<br/>(5102)茨門管理处素</td><td><ul> <li>先透掃白口人気,然</li> <li>(使用方向。)</li> <li>行政</li> <li>行政</li> <li>在</li> <li>(秋学 純</li> <li>(秋学 純</li> <li>(秋学 純</li> <li>(秋学 純</li> <li>(秋学 純</li> <li>(秋学 純</li> <li>(秋学 純</li> <li>(秋学 純</li> <li>(秋学 純</li> </ul></td><td>店 送中要換<br/>登出使用年限<br/>用<br/>用<br/>入<br/>入<br/>入<br/>月<br/>用</td><td>Exposision         EXPOSISIon         EXPOSISion         EXPOSISion         <thexposision< th="">         EXPOSISion         EXPOSISi</thexposision<></td><td>下资产、<br/>創か ÷<br/>240.00 三<br/>240.00 11<br/>940.00 11<br/>200.00 19<br/>200.00 17</td><td>标移至右<br/>型号 ◆</td><td>角壁色画画。<br/>返回歹<br/>現格 ○</td><td>点击【生】<br/>引表 综合<br/>品牌 ●<br/>2<br/>2<br/>2<br/>2<br/>2<br/>2<br/>2<br/>2<br/>2<br/>2<br/>2<br/>2<br/>2<br/>2<br/>2<br/>2<br/>2<br/>2<br/>2</td><td>成功学 1 技社<br/>音询 列选<br/>労団日期 の<br/>の10-09-01<br/>010-09-01<br/>012-11-01<br/>012-11-01<br/>012-12-01<br/>012-12-01<br/>012-12-01<br/>013-09-01</td><td>2010-:<br/>2012-:<br/>2012-:<br/>2012-:<br/>2012-:<br/>2012-:</td></li<></ul>                                                                                                    | (120)参子与3.<br>術売大学)<br>使用人 0<br>3038月時間、<br>3038月時間、<br>3038月時間<br>3038月時間、<br>3038月<br>3038月時間、<br>3038月時間、<br>3038月時間、<br>30                                                                                                    | 会省管理处(非未現)。 首<br>(単現)<br>使用单位<br>(5102)茨門管理处素<br>(5102)茨門管理处素<br>(5102)茨門管理处素<br>(5102)茨門管理处素<br>(5102)茨門管理处素<br>(5102)茨門管理处素 | <ul> <li>先透掃白口人気,然</li> <li>(使用方向。)</li> <li>行政</li> <li>行政</li> <li>在</li> <li>(秋学 純</li> <li>(秋学 純</li> <li>(秋学 純</li> <li>(秋学 純</li> <li>(秋学 純</li> <li>(秋学 純</li> <li>(秋学 純</li> <li>(秋学 純</li> <li>(秋学 純</li> </ul>                                                                                                    | 店 送中要換<br>登出使用年限<br>用<br>用<br>入<br>入<br>入<br>月<br>用                                                                                                    | Exposision         EXPOSISIon         EXPOSISion         EXPOSISion <thexposision< th="">         EXPOSISion         EXPOSISi</thexposision<>                                                                                                    | 下资产、<br>創か ÷<br>240.00 三<br>240.00 11<br>940.00 11<br>200.00 19<br>200.00 17                                                                                                    | 标移至右<br>型号 ◆                                                                                                    | 角壁色画画。<br>返回歹<br>現格 ○                                                                                                    | 点击【生】<br>引表 综合<br>品牌 ●<br>2<br>2<br>2<br>2<br>2<br>2<br>2<br>2<br>2<br>2<br>2<br>2<br>2<br>2<br>2<br>2<br>2<br>2<br>2                                                                                                    | 成功学 1 技社<br>音询 列选<br>労団日期 の<br>の10-09-01<br>010-09-01<br>012-11-01<br>012-11-01<br>012-12-01<br>012-12-01<br>012-12-01<br>013-09-01                                                                                                    | 2010-:<br>2012-:<br>2012-:<br>2012-:<br>2012-:<br>2012-:                                         |
|                                                                                                    | <ul> <li>第7年編号 へ</li> <li>第7年編号 へ</li> <li>1</li> <li>1</li> <li1< li=""> <li>1</li> <li>1</li></li1<></ul>                                                                                                    | 済产名称。            カナ名称。         54           キ         54           ト         54           ト         55           お口の机、55         55           計量示器         55           計量示器         55           計量示器         55                                                                                                    | 調響提示:当該<br>等日人気:<br>分分笑号。<br>の70609 冷尽<br>の70609 冷尽<br>の70609 冷尽<br>約00509 激売<br>300509 激売<br>300502 彩色<br>000502 彩色                                                                                                    | <ul> <li>(編録単位) 第</li> <li>(編録単位) 第</li> <li>(編録単位) 第</li> <li>(編録単位) 第</li> <li>(編録単位) 第</li> <li>(編載単位) 第</li> <li>(編載単位)</li></ul>                                                                                                    | (120)参び与気後<br>前応乏大学)<br>使用人 0<br>3038)活動<br>3038)活動<br>3038)<br>3038)                                                                                                    |                                                                                                    | 先选择自口人员、加<br>等国(所正色)(即日)<br>使用方向。<br>行政 在<br>行政 在<br>行政 在<br>教学 純<br>教学 純<br>教学 純<br>教学 純<br>教学 純<br>教学 純<br>教学 純<br>教学 純                                                                                                    | 満 透中要換<br>部は使用年降<br>用<br>月<br>入<br>入<br>入<br>入<br>入<br>入<br>月                                                                                                    | Exposision (2004)           XX III         S           1         2           1         2           1         3           1         4           1         1           1         1           1         1           1         1           1         1           1         1                                                                                                    | 下夜产、 副<br>24000 三<br>240000 三<br>940000 11<br>940000 11<br>200000 19<br>200000 19                                                                                                    | 标移至右<br>型号 ◆<br>角牌                                                                                                    | <ul> <li>海道色岡園,<br/>返回歹</li> <li>規格。</li> <li>・</li> <li>・</li></ul>                                                                                                    | <u>点</u> 击 【生<br>日<br>日<br>日<br>日<br>日<br>日<br>日<br>日<br>日<br>日<br>日<br>日<br>日<br>日<br>日<br>日<br>日<br>日<br>日                                                                                                    | 株式の中) 1945<br>(空田) 列送井<br>約回日期 (<br>010-09-01<br>012-11-01<br>012-11-01<br>012-12-01<br>012-12-01<br>013-09-01<br>1                                                                                                    | 2010-<br>2012-<br>2012-<br>2012-<br>2012-<br>2012-<br>2012-<br>2013-<br>2013-                    |
| <ul> <li>(株)2次 共10</li> <li>(株)2次 共10</li> <li>(本)2次 共10</li> <li>(本)2次 共10</li> <li>(+1)2%</li></ul> | <ul> <li>余にみ、</li> <li>方子協会 (1)</li> <li>フ210064000 吊馬</li> <li>フ210065000 吊馬</li> <li>フ212045400 恐労</li> <li>フ212045100 洗着</li> <li>D212065100 洗着</li> <li>D213084100 洗着</li> <li>D213084120 洗着</li> <li>D213084200 洗着</li> <li>D213084200 洗着</li> <li>D213084200 洗着</li> <li>D213084200 洗着</li> </ul>                                                                                                    | 計画         計画         1         1         1         1         1         1         1         1         1         1         1         1         1         1         1         1         1         1         1         1         1 <th1< th="">         1         1         <th1< th=""></th1<></th1<>                                                                                                    | 調整提示:当結<br>等日人気:<br>分分気号。<br>の70609()<br>約070609()<br>約070609()<br>約00509()<br>約00509()<br>約00509()<br>約00509()<br>約05050()<br>約05050()<br>0<br>0<br>0<br>0<br>0<br>0<br>0<br>0<br>0<br>0<br>0<br>0<br>0<br>0<br>0<br>0<br>0<br>0                                                                                                    | (編段単位) 是           (編段単位) 是           000001]xm(上海)           功気なゆ。           333           (0           334           (0           535           (1)           (1)           (1)           (1)           (1)           (1)           (1)           (2)           (2)           (2)           (2)           (2)           (2)           (2)           (2)           (2)           (2)           (2)           (2)           (2)           (2)           (2)           (2)           (2)           (3)           (4)           (2)           (2)           (2)           (2)           (2)           (2)           (2)           (2)           (2)           (2)           (3)           (4)           (5)           (5)           (5)           (                                                                                                    | (320)海か与家誌<br>博范大学)<br>使用人 0<br>3038)時間、<br>3038)時間、<br>3038)時間、<br>3038)時間、<br>3039)時間、<br>30425)年大力<br>30425)年大力<br>30425)年大力                                                                                                    |                                                                                                    | <ul> <li>先选择自口人员、成<br/>项型(方面色)时日站</li> <li>使用方向。</li> <li>行政</li> <li>行政</li> <li>在</li> <li>行政</li> <li>在</li> <li>教学</li> <li>続</li> <li>教学</li> <li></li> <li></li></ul> <li></li> <li></li>                                                                                                    | 描 透中要要   3. 調使用年程   月   月   月   入 へ へ へ   入 へ   入   入   入   月                                                                                                    | 2)<br>数量 5 条<br>1 2<br>1 2<br>1 3<br>1 4<br>1 4<br>1 1<br>1 1<br>1 1<br>1 1<br>1 1<br>1 1                                                                                                    | 下後が、<br>第467 章<br>240.00 三<br>240.00 三<br>240.00 三<br>340.00 11<br>340.00 19<br>200.00 19<br>100.00 17                                                                                                    | 标移至右<br>型号 ◆<br>角牌 *<br>66 *<br>10CD *<br>10CD *                                                                                                    | <ul> <li>第二日間</li> <li>近回列</li> <li>現相・</li> <li>・</li> <li>・</li> <li< td=""><td>点击【生】 点击【生】 品牌 □ 2 2 2 2 2 2 2 2 2 2 2 2 2 2 2 2 2 3 4 4</td><td>(現代日本) 10日<br/>(市) 7月25日<br/>(市) 7月25<br/>(市) 7月25<br/>(市) 7月25<br/>(1) 7月25<br/>(1) 7月25<br/>(1) 7月25<br/>(1) 7月25<br/>(1) 7月25<br/>(1) 7月25<br/>(1) 7125<br/>(1) 7125<br/>(1) 7125</td><td>2010-<br/>2012-<br/>2012-<br/>2012-<br/>2012-<br/>2012-<br/>2012-<br/>2013-<br/>2013-<br/>2013-</td></li<></ul> | 点击【生】 点击【生】 品牌 □ 2 2 2 2 2 2 2 2 2 2 2 2 2 2 2 2 2 3 4 4 | (現代日本) 10日<br>(市) 7月25日<br>(市) 7月25<br>(市) 7月25<br>(市) 7月25<br>(1) 7月25<br>(1) 7月25<br>(1) 7月25<br>(1) 7月25<br>(1) 7月25<br>(1) 7月25<br>(1) 7125<br>(1) 7125<br>(1) 7125 | 2010-<br>2012-<br>2012-<br>2012-<br>2012-<br>2012-<br>2012-<br>2013-<br>2013-<br>2013-           |
|                                                                                                    |                                                                                                    | 表文字なな。<br>き<br>き<br>も<br>たけびのれ<br>55<br>社会で報<br>55<br>社会で報<br>55<br>社会で第<br>55<br>社会で報<br>55<br>社会で報<br>55<br>社会で報<br>55<br>社会で報<br>55<br>社会で報<br>55<br>社会で報<br>55<br>社会で報<br>55<br>社会で報<br>55<br>社会で報<br>55<br>社会で報<br>55<br>社会で報<br>55<br>社会で報<br>55<br>社会で第<br>55<br>社会で第<br>55<br>社会で第<br>55<br>社会で第<br>55<br>社会で第<br>55<br>社会で第<br>55<br>社会で第<br>55<br>社会で第<br>55<br>社会で第<br>55<br>社会で第<br>55<br>社会で第<br>55<br>社会で第<br>55<br>七<br>55<br>七<br>55<br>55                                                                                                    | 3. 目前<br>第4日1人気:<br>①<br>分支号。<br>3 分支号。<br>3 分<br>次円のつらの9<br>次円のつらの9<br>次円のつらの9<br>次円のつらの9<br>次円のつらの9<br>次円のつらの9<br>次円のの5<br>次円のの5<br>次円のの5<br>次円のの5<br>次円のの5<br>次円のの5<br>次円のの5<br>次円の<br>2<br>次円の<br>3<br>次円の<br>3<br>次円の<br>3<br>次<br>に<br>1<br>次<br>のの<br>3<br>次<br>のの<br>3<br>次<br>のの<br>3<br>次<br>のの<br>3<br>次<br>のの<br>3<br>次<br>のの<br>3<br>次<br>のの<br>3<br>次<br>ののの<br>5<br>次<br>のの<br>3<br>次<br>のの<br>3<br>次<br>のの<br>3<br>次<br>のの<br>3<br>次<br>のの<br>3<br>次<br>のの<br>3<br>次<br>のの<br>3<br>次<br>のの<br>3<br>次<br>のの<br>3<br>次<br>ののの<br>5<br>次<br>ののの<br>5<br>次<br>のの<br>ののの<br>3<br>次<br>の<br>ののの<br>3<br>次<br>のの<br>ののの<br>3<br>次<br>の<br>ののの<br>3<br>次<br>次<br>の<br>の<br>のの<br>3<br>次<br>の<br>の<br>の<br>の                                                                                                    | 前【端段単位】量           0000001}km(上海)           助業会社・           UN         (0)           UN         (0)                                                                                                    | 【(220))決 学与3年<br>御范大学)<br>使用人 ○<br>30383時間、<br>30383時間、<br>30383時間、<br>30383時間、<br>30385時間、<br>3134253年大力<br>3134253年大力<br>3134253年大力                                                                                                    |                                                                                                    | <ul> <li>先选择自口人员、叙<br/>第四(你正色说明日<br/>使用方向。</li> <li>行政</li> <li>行政</li> <li>行政</li> <li>行政</li> <li>石</li> <li>(款学)</li> <li>(読 数学)</li> <li>(読 数)</li> <li>(読 数)</li> <li>(読 数)</li> <li>([ (1 + 1 ) 1 )</li> <li>([ (1 + 1 ) 1 )</li> <li>([ (1 + 1 ) 1 )</li> <li>([ (1 + 1 ) 1 )</li> <li>([ (1 + 1 ) 1 )</li> <li>([ (1 + 1 ) 1 )</li> <li>([ (1 + 1 ) 1 )</li> <li>([ (1 + 1 ) 1 )<td>后 送中要領<br/>諸出使用年降<br/>用 月<br/>入<br/>入<br/>入<br/>入<br/>入<br/>月</td><td></td><td>下後产、<br/>創始 ÷<br/>240.00 三<br/>240.00 三<br/>240.00 11<br/>240.00 11<br/>200.00 19<br/>200.00 17</td><td>振移至右<br/>型号 ○<br/>単時   ・<br/>一<br/>一<br/>二<br/>に<br/>口<br/>一<br/>、<br/>一<br/>、<br/>、<br/>、<br/>、<br/>、<br/>、<br/>、<br/>、<br/>、<br/>、<br/>、<br/>、<br/>、</td><td>第三百百百百百百百百百百百百百百百百百百百百百百百百百百百百百百百百百百百百</td><td><u>魚</u>曲 【生<br/>湯漆 综合<br/>品牌 ○<br/>2<br/>2<br/>2<br/>2<br/>2<br/>2<br/>2<br/>2<br/>2<br/>2<br/>2<br/>2<br/>2<br/>2<br/>2<br/>2<br/>2<br/>2<br/>2</td><td></td><td>2010-<br/>2010-<br/>2012-<br/>2012-<br/>2012-<br/>2012-<br/>2013-<br/>2013-<br/>2013-<br/>2013-</td></li></ul> | 后 送中要領<br>諸出使用年降<br>用 月<br>入<br>入<br>入<br>入<br>入<br>月                                                                                                    |                                                                                                    | 下後产、<br>創始 ÷<br>240.00 三<br>240.00 三<br>240.00 11<br>240.00 11<br>200.00 19<br>200.00 17                                                                                                    | 振移至右<br>型号 ○<br>単時   ・<br>一<br>一<br>二<br>に<br>口<br>一<br>、<br>一<br>、<br>一<br>、<br>一<br>、<br>一<br>、<br>一<br>、<br>一<br>、<br>一<br>、<br>一<br>、<br>一<br>、<br>一<br>、<br>一<br>、<br>一<br>、<br>一<br>、<br>一<br>、<br>一<br>、<br>一<br>、<br>一<br>、<br>一<br>、<br>一<br>、<br>一<br>、<br>一<br>、<br>一<br>、<br>一<br>、<br>一<br>、<br>一<br>、<br>一<br>、<br>、<br>、<br>、<br>、<br>、<br>、<br>、<br>、<br>、<br>、<br>、<br>、 | 第三百百百百百百百百百百百百百百百百百百百百百百百百百百百百百百百百百百百百                                                                                                    | <u>魚</u> 曲 【生<br>湯漆 综合<br>品牌 ○<br>2<br>2<br>2<br>2<br>2<br>2<br>2<br>2<br>2<br>2<br>2<br>2<br>2<br>2<br>2<br>2<br>2<br>2<br>2                                                                                                    |                                                                                                    | 2010-<br>2010-<br>2012-<br>2012-<br>2012-<br>2012-<br>2013-<br>2013-<br>2013-<br>2013-           |
|                                                                                                    | <ul> <li>余に录</li> <li>支庁編号 (注)</li> <li>フ210064900 年前</li> <li>フ2104500 第</li> <li>フ21204500 第</li> <li>フ21204500 第</li> <li>プ5</li> <li>D21206500 法</li> <li>プ5</li> <li>D21206500 法</li> <li>プ5</li> <li>D21206500 法</li> <li>プ5</li> <li>D21206500 法</li> <li>プ5</li> <li>D21206500 法</li> <li>プ5</li> <li>D21206500 法</li> <li>プ5</li> <li>D21206500 法</li> <li>プ5</li> <li>プ5<!--</td--><td>공료         54           월         54           월         54           월         54           1         55           1         55           1         53           1         53           1         53           1         53           1         53           1         53           1         53           1         53           1         53           1         53           1         53           1         53           1         53           1         53           1         53           1         53           1         53           1         53           1         53           1         53           1         53           1         53           1         53           1         53           1         53           1         53           1         53           1         53           1         53</td><td>温馨提示:当時<br/>第日口人気:【1<br/>分支号。】<br/>約7070609 冷阪<br/>10070609 冷阪<br/>1007060 冷阪<br/>1007060 冷阪<br/>1007060 六<br/>1007060 ペ<br/>1007060 ペ<br/>1007060<br/>1007060<br/>100700<br/>1007060<br/>100700<br/>10070<br/>1007060<br/>10070<br/>1007060<br/>100</td><td>前【端段単位】         2           0000001.jkm(上海)         分支名称。           UNI         (0)           UNI         (0)</td><td>【(220)決・与実法<br/>(使用人 0)<br/>(2038)活動<br/>30383所計動<br/>30383所計動<br/>30383所計動<br/>30383所計動<br/>30383所計動<br/>30383所計動<br/>30383所計動<br/>30383所計動<br/>3034255字大力<br/>3034255字大力</td><td></td><td>先选择自口人员、叙<br/>期間(何宜色)明日3<br/>使用方向。<br/>行政 在<br/>行政 在<br/>行政 在<br/>約学 純<br/>教学 純<br/>教学 純<br/>教学 純<br/>教学 純<br/>教学 純<br/>教学 純<br/>教学 純<br/>教</td><td>后 送中要領<br/>建士使用年<br/>用 1<br/>入 入<br/>入 入<br/>入<br/>用</td><td>Constant (1)     Constant (1)     Constant (1)</td><td>下號产, 師<br/>340 章<br/>240.00 三<br/>240.00 三<br/>240.00 三<br/>940.00 11<br/>140.00 11<br/>190.00 17<br/>190.00 17</td><td>「「「「「「「」」」」」。</td><td><ul> <li>角重色画画。</li> <li>返回列</li> <li>規格。</li> <li>・</li> <li>・</li>     &lt;</ul></td><td>点击【生       週表     综合       品牌     2       2     2       2     2       2     2       2     2       2     2       2     2       2     2       2     2       3     第空</td><td>成党力学】 住役<br/>言道 前 列送計<br/>第四日期 =<br/>010-09-01<br/>010-09-01<br/>012-11-01<br/>012-11-01<br/>012-12-01<br/>012-12-01<br/>012-12-01<br/>012-12-01<br/>013-09-01<br/>×<br/>7<br/>列表<br/>第<br/>第<br/>第<br/>第<br/>第<br/>第<br/>第<br/>第<br/>第<br/>第<br/>第<br/>第<br/>第<br/>第<br/>第<br/>第<br/>第<br/>第</td><td>2010-<br/>2010-<br/>2012-<br/>2012-<br/>2012-<br/>2012-<br/>2013-<br/>2013-<br/>2013-<br/>2013-</td></li></ul> | 공료         54           월         54           월         54           월         54           1         55           1         55           1         53           1         53           1         53           1         53           1         53           1         53           1         53           1         53           1         53           1         53           1         53           1         53           1         53           1         53           1         53           1         53           1         53           1         53           1         53           1         53           1         53           1         53           1         53           1         53           1         53           1         53           1         53           1         53           1         53                                                                                                    | 温馨提示:当時<br>第日口人気:【1<br>分支号。】<br>約7070609 冷阪<br>10070609 冷阪<br>1007060 冷阪<br>1007060 冷阪<br>1007060 六<br>1007060 ペ<br>1007060 ペ<br>1007060<br>1007060<br>100700<br>1007060<br>100700<br>10070<br>1007060<br>10070<br>1007060<br>100                                                                                                    | 前【端段単位】         2           0000001.jkm(上海)         分支名称。           UNI         (0)           UNI         (0)                                                                                                    | 【(220)決・与実法<br>(使用人 0)<br>(2038)活動<br>30383所計動<br>30383所計動<br>30383所計動<br>30383所計動<br>30383所計動<br>30383所計動<br>30383所計動<br>30383所計動<br>3034255字大力<br>3034255字大力                                                                                                    |                                                                                                    | 先选择自口人员、叙<br>期間(何宜色)明日3<br>使用方向。<br>行政 在<br>行政 在<br>行政 在<br>約学 純<br>教学 純<br>教学 純<br>教学 純<br>教学 純<br>教学 純<br>教学 純<br>教学 純<br>教                                                                                                    | 后 送中要領<br>建士使用年<br>用 1<br>入 入<br>入 入<br>入<br>用                                                                                                    | Constant (1)     Constant (1)                                                                                                    | 下號产, 師<br>340 章<br>240.00 三<br>240.00 三<br>240.00 三<br>940.00 11<br>140.00 11<br>190.00 17<br>190.00 17                                                                                                    | 「「「「「「「」」」」」。                                                                                                    | <ul> <li>角重色画画。</li> <li>返回列</li> <li>規格。</li> <li>・</li> <li>・</li>     &lt;</ul>                                                                                                    | 点击【生       週表     综合       品牌     2       2     2       2     2       2     2       2     2       2     2       2     2       2     2       2     2       3     第空                                                                                                    | 成党力学】 住役<br>言道 前 列送計<br>第四日期 =<br>010-09-01<br>010-09-01<br>012-11-01<br>012-11-01<br>012-12-01<br>012-12-01<br>012-12-01<br>012-12-01<br>013-09-01<br>×<br>7<br>列表<br>第<br>第<br>第<br>第<br>第<br>第<br>第<br>第<br>第<br>第<br>第<br>第<br>第<br>第<br>第<br>第<br>第<br>第                                                                                                    | 2010-<br>2010-<br>2012-<br>2012-<br>2012-<br>2012-<br>2013-<br>2013-<br>2013-<br>2013-           |
|                                                                                                    |                                                                                                    | 计数字合体。         54           第         54           第         54           第         54           54         55           100         55           100         55           100         55           100         55           100         55           100         55           100         55           100         55                                                                                                    | 3.書替提示:当時<br>等日口人気:<br>①1070609 冷风<br>10070609 冷风<br>1007060 冷风<br>1007060 冷风<br>1007060 ô<br>1007060 ô<br>1007060<br>100700<br>10070<br>10070<br>10070<br>10070<br>1000<br>10070<br>1000<br>100                                                                                                    | (明税単位)         2           0000001}m(上海           分支名称 :           MA         (0)           MA         (0)                                                                                                    | 【(220)愛ア与333<br>(初花大学)<br>(使用人 c)<br>(3038)時間、<br>(3038)時間、<br>(3038)<br>(3038)<br>(3038)時間、<br>(3038)<br>(3038) |                                                                                                    | 快速時日1人見、就<br>「「「」」」」」<br>「「」」」」<br>「「」」」」<br>「「」」」」<br>「「」」」」<br>「「」」」<br>「「」」」」<br>「」」」<br>「」」」」<br>「」」」」<br>「」」」」<br>「」」」」<br>「」」」」<br>「」」」」<br>「」」」」<br>「」」」」<br>「」」」」<br>「」」」」<br>「」」」<br>「」」」<br>「」」」<br>「」」」<br>「」」<br>「」」<br>「」」<br>「」」<br>「」」<br>「」」<br>「」」<br>「」」<br>「」」<br>「」」<br>「」」<br>「」<br>「                                                                                                    | 結 法中要項<br>部 世使用年降<br>用<br>用<br>入<br>入<br>入<br>入<br>入<br>、<br>、<br>、<br>、<br>、<br>、<br>、<br>、<br>、<br>、<br>、<br>、<br>、                                                                                                    |                                                                                                    | 下数7×、前<br>2400の 三<br>2400の 三<br>2400の 三<br>2400の 三<br>2400の 三<br>10000 11<br>100000 17<br>100000 17                                                                                                    | 「「「「「「」」」」                                                                                                    | <ul> <li>第二章回题。</li> <li>返回列</li> <li>現格。</li> <li>・</li> <li>・</li>     &lt;</ul>                                                                                                    | 点击【生》 (多) (1) (1) (1) (1) (1) (1) (1) (1) (1) (1                                                                                                    | (10分)学】 (大学)<br>音)前 列法F<br>第2日期 (100-9-01<br>010-09-01<br>012-11-01<br>012-11-01<br>012-12-01<br>012-12-01<br>012-12-01<br>013-09-01<br>× 1<br>列表 1<br>例表 1<br>(2)<br>(2)<br>(2)<br>(2)<br>(2)<br>(2)<br>(2)<br>(2)<br>(2)<br>(2)                                                                                                    | 2010-<br>2010-<br>2012-<br>2012-<br>2012-<br>2012-<br>2013-<br>2013-<br>2013-<br>2013-           |
| )<br>全记录 共10<br>東戸林志。<br>正常<br>正常<br>正常<br>正常<br>正常<br>正常<br>正常<br>正常<br>正常<br>正常                                                                                                    |                                                                                                    | 法     法       数     54       %     54       %     54       %     55       %     55       %     55       %     55       %     55       %     55       %     55       %     55                                                                                                    | 30号提示:当時<br>等日口人気:<br>①1070609 冷阪<br>10070609 冷阪<br>1007060 冷阪<br>1007060 冷阪<br>1007060 ô<br>1007060 ô<br>1007060<br>10000<br>1000<br>1000<br>1000<br>1000<br>1000<br>1000<br>1000<br>1000<br>10                                                                                                    | <ul> <li>(明報年の) 2</li> <li>(明報年の) 2</li> <li>(1)</li> <li>(1)</li>     &lt;</ul>                                                                                                    | (1220) 美学 与334<br>(第65大学)<br>使用人 c<br>30383時間、<br>30383時間、<br>303835時間、<br>303835時間、<br>303835時間、<br>303835時間、<br>303835時間、<br>303835時間、<br>303835時間、<br>303835時間、<br>3038355時間、<br>30383555<br>30383555<br>30383555<br>30383555<br>30383555<br>30383555<br>30385555<br>30385555<br>3038555<br>30385555<br>30385555<br>30385555<br>30385555<br>30385555<br>30385555<br>30385555<br>3038555<br>30385555<br>303855555<br>30385555<br>303855555<br>30385555<br>30385555<br>30385555<br>30385555<br>303855555<br>303855555<br>303855555<br>303855555<br>303855555<br>3038555555<br>303855555555<br>303855555<br>303855555555555<br>303855555555555555555555555555555555555                                                                                                    |                                                                                                    | 先送時日口人気、別<br>間(16口色)時日<br>便用方向。<br>行政 在<br>行政 在<br>秋学 純<br>秋学 純<br>秋学 純<br>秋学 純<br>秋学 純<br>秋学 純<br>秋学 純<br>秋学 純                                                                                                    | 結 55中要要<br>133 現状 e<br>月 用<br>入<br>入<br>入<br>入<br>次<br>の<br>第<br>第<br>第<br>5<br>第<br>5<br>第<br>5<br>第<br>5<br>5<br>5<br>5<br>5<br>5<br>5<br>5<br>5<br>5<br>5<br>5<br>5                                                                                                    | Canada Series (1997年19月1日)     Series (1997年19月1日)     Series (1997年19                                                                                                    | 下致7×、前<br>240.00 三<br>240.00 三<br>240.00 三<br>240.00 三<br>440.00 11<br>140.00 11<br>100.00 17<br>7<br>7<br>7<br>7                                                                                                    | 振移至右<br>型号                                                                                                    | 第二章 (1)<br>第二章 (1)<br>[1]<br>[1]<br>[1]<br>[1]<br>[1]<br>[1]<br>[1]<br>[1]<br>[1]<br>[1]                                                                                                    | <u>高</u> 曲【生<br>録合<br>品碑。<br>2<br>2<br>2<br>2<br>2<br>2<br>2<br>2<br>2<br>2<br>2<br>2<br>2<br>2<br>2<br>2<br>2<br>2<br>2                                                                                                    | 成功の学 ) 授祝<br>音词 列以表<br>第四日期 9<br>010-09-01<br>012-11-01<br>012-11-01<br>012-12-01<br>012-12-01<br>012-12-01<br>012-12-01<br>012-12-01<br>012-12-01<br>013-09-01<br>文<br>1<br>単作<br>優雅<br>優雅                                                                                                    | 2010-<br>2012-<br>2012-<br>2012-<br>2012-<br>2013-<br>2013-<br>2013-<br>2013-                    |
| <ul> <li>会记录 共10</li></ul>                                                                                                    |                                                                                                    | 時間         日本           第         5           第         5                                                                                                    | 温馨提示:当前<br>第4日1人気:[1]<br>分支号。 5<br>かので609 冷尽<br>のので609 冷尽<br>のので609 冷沢<br>のので609 次子<br>のので509 次子<br>のので509 次子<br>のので500 次子<br>のので500 次<br>のので500 次<br>のので500 次子<br>のので500 次<br>のので500 次子<br>のので500 次子<br>の                                                                                                    | 前【編録単位】】       前【編録単位】】       第2000001]xm(上海)       方方       方方       う方       う方       う方       う方       う方       う方       う方       う方       う方       う方       う方       う方       う方       う方       シティン       シティン       シティン       シティン       シティン       シティン       シティン       シティン       シティン       シティン       シティン       シティン                                                                                                    | ((320)海ケ与武部<br>師范大学)     使用人 0     の     の     3038)活動     の     3038)活動     の     3038)活動     の     3038)活動     の     3038)活動     の     425)を大力     3038)活動     30425)を大力     30425)を大力     30425)を大力     30425)を大力                                                                                                    |                                                                                                    | 先送掛日口人気、魚<br>(明方向)<br>(明方向)<br>行政 在<br>行政 在<br>行政 在<br>校学 純<br>教学 純<br>教学 純<br>教学 純<br>教学 純<br>教学 純<br>教学 純<br>和<br>家子(和)<br>(明方向)<br>(明方向)<br>(明方向)<br>(明方向)<br>(明方向)<br>(明方向)<br>(明方向)<br>(明方向)<br>(明)<br>(明方向)<br>(明)<br>(明方向)<br>(明)<br>(明)<br>(明)<br>(明)<br>(明)<br>(明)<br>(明)<br>(明)<br>(明)<br>(明                                                                                                    | 据述中最短<br>建使用年間<br>用<br>用<br>入<br>入<br>入<br>入<br>入<br>入<br>、<br>、<br>新<br>一<br>第<br>の<br>の<br>の<br>の<br>の<br>の<br>の<br>の<br>の<br>の<br>の<br>の<br>の                                                                                                    | 23)<br>数量 0 多<br>1 2<br>1 2<br>1 3<br>1 3<br>1 3<br>1 4<br>1 4<br>1 4<br>1 4<br>1 4<br>1 4<br>1 5<br>1 4<br>1 5<br>1 4<br>1 5<br>1 5<br>1 5<br>1 5<br>1 5<br>1 5<br>1 5<br>1 5                                                                                                    | Transmission         Bit           2401 co         2           2401 co         2           2401 co         2           2401 co         2           2401 co         2           2401 co         2                                                                                                    | 振移至右<br>型号 ÷<br>●<br>単純 ・<br>・<br>の6 ・<br>・<br>06 ・<br>・<br>06 ・<br>・<br>100 ・<br>・<br>100 ・<br>・<br>100 ・<br>・                                                                                                    | 第単位画編、<br>返回列<br>規格。 ・ ・ </td <td><u>点</u>曲 【生<br/>30表 39余<br/>38時。<br/>2<br/>2<br/>2<br/>2<br/>2<br/>2<br/>2<br/>2<br/>2<br/>2<br/>2<br/>2<br/>2<br/>2<br/>2<br/>2<br/>2<br/>2<br/>2</td> <td></td> <td>2010-<br/>2012-<br/>2012-<br/>2012-<br/>2012-<br/>2013-<br/>2013-<br/>2013-<br/>2013-</td>                                                                                                    | <u>点</u> 曲 【生<br>30表 39余<br>38時。<br>2<br>2<br>2<br>2<br>2<br>2<br>2<br>2<br>2<br>2<br>2<br>2<br>2<br>2<br>2<br>2<br>2<br>2<br>2                                                                                                    |                                                                                                    | 2010-<br>2012-<br>2012-<br>2012-<br>2012-<br>2013-<br>2013-<br>2013-<br>2013-                    |
|                                                                                                    |                                                                                                    | 通数产名名         3           第         5           第         5           5         5           5         5           5         5           5         5           5         5           5         5           5         5           5         5           5         5           5         5           5         5                                                                                                    | 副書提示:当時<br>等和二人気:<br>(1)<br>分文号。<br>約070609<br>※R<br>約070609<br>※R<br>約010502<br>彩色<br>約010502<br>彩色<br>約010502<br>彩色<br>約010502<br>彩色<br>約010502<br>彩色<br>約010502<br>彩色                                                                                                    | (編根単位) 見       (編根単位) 見       (000001)xm(上海)       (000001)xm(上海)       (00001)xm(上海)       (00001)xm(上海)       (00001)xm(上海)       (00001)xm(上海)       (00001)xm(上海)       (00001)xm(上海)       (00001)xm(上海)       (00001)xm(L)xm(10001)       (00001)xm(10001)       (00001)xm(10001)       (00001)xm(10001)       (0001)xm(10001)       (0001)xm(1001) </td <td>(320)浅ケ与よ<br/>前応大学)<br/>使用人 0<br/>3038)活動<br/>3038)活動<br/>3038)<br/>3038)<br/>3042)<br/>3042)<br/>3042</td> <td></td> <td>先送得日し人気、別<br/>(第四)(所正色,10月)<br/>(第四)(第正色,10月)<br/>(第四)(第二色,10月)<br/>(第二色,10月)<br/>(第二合,10月)<br/>(第二合,10月)<br/>(第二合,10])<br/>(第二合,10])<br/>(1))<br/>(1))<br/>(1))<br/>(1))<br/>(1))<br/>(1))<br/>(1))<br/>(1</td> <td>描述中景致<br/>開<br/>開<br/>用 用<br/>入 入 入 入 入<br/>入 入<br/>次<br/>の<br/>の の<br/>の の<br/>の の<br/>の<br/>の<br/>の</td> <td></td> <td>下次100 日本1000 日本10000日本10000日本10000日本10000日本10000日本100000000</td> <td>続移至右<br/>型号 -<br/>一<br/>一<br/>二 の<br/>・<br/>・<br/>、<br/>、<br/>、<br/>、<br/>、<br/>、<br/>、<br/>、</td> <td>第二章<br/>第二章</td> <td><u> </u></td> <td></td> <td>2010-<br/>2012-<br/>2012-<br/>2012-<br/>2012-<br/>2013-<br/>2013-<br/>2013-<br/>2013-</td> | (320)浅ケ与よ<br>前応大学)<br>使用人 0<br>3038)活動<br>3038)活動<br>3038)<br>3038)<br>3042)<br>3042)<br>3042                                                                                                    |                                                                                                    | 先送得日し人気、別<br>(第四)(所正色,10月)<br>(第四)(第正色,10月)<br>(第四)(第二色,10月)<br>(第二色,10月)<br>(第二合,10月)<br>(第二合,10月)<br>(第二合,10])<br>(第二合,10])<br>(1))<br>(1))<br>(1))<br>(1))<br>(1))<br>(1))<br>(1))<br>(1                                                                                                    | 描述中景致<br>開<br>開<br>用 用<br>入 入 入 入 入<br>入 入<br>次<br>の<br>の の<br>の の<br>の の<br>の<br>の<br>の                                                                                                    |                                                                                                    | 下次100 日本1000 日本10000日本10000日本10000日本10000日本10000日本100000000                                                                                                    | 続移至右<br>型号 -<br>一<br>一<br>二 の<br>・<br>・<br>、<br>、<br>、<br>、<br>、<br>、<br>、<br>、                                                                                                    | 第二章<br>第二章                                                                                                    | <u> </u>                                                                                                    |                                                                                                    | 2010-<br>2012-<br>2012-<br>2012-<br>2012-<br>2013-<br>2013-<br>2013-<br>2013-                    |
|                                                                                                    |                                                                                                    | 通数定金額 数定金額 5 5 <p< td=""><td>調告提示:当時<br/>特1口入気:【<br/>力大気号。<br/>力力大号。<br/>約070609<br/>冷风<br/>約070609<br/>冷风<br/>約070609<br/>冷风<br/>約00502<br/>彩印<br/>約010502<br/>彩印<br/>約010502<br/>彩印<br/>1010502<br/>彩印<br/>1010502<br/>彩印<br/>1010502<br/>彩印<br/>1010502<br/>1010502<br/>101050<br/>101050<br/>1010502</td><td>(編段単位) 量       (編段単位) 量       000001]xm(上海)       () (3)       () (3)       (0)       (1)       (1)       (1)       (1)       (1)       (1)       (1)       (1)       (1)       (1)       (1)       (1)       (1)       (1)       (1)       (1)       (1)       (1)       (1)       (1)       (1)       (1)       (1)       (1)       (1)       (1)       (1)       (1)       (1)       (2)       (2)       (2)       (2)       (2)       (2)       (2)       (2)       (2)       (2)       (2)       (2)       (2)       (2)       (2)       (2)       (2)       (2)       (2)       (2)       (2)       (2)       (2)       (2)       (2)       (2)       (2)       (2)</td><td>(320)次・与家誌<br/>師范大学)<br/>使用人 0<br/>3038)活動<br/>3038)活動<br/>3038)活動<br/>3038)活動<br/>30425)年大力<br/>30425)年大力<br/>30425)年大力<br/>30425)年大力</td><td></td><td></td><td>話 送中要称     要称     ■     用     用     用     用     入     入     入     入     入     入     の     第     第</td><td></td><td>下第12<sup>44</sup>。 創<br/>240.00 三<br/>240.00 三<br/>240.00 11<br/>140.00 11<br/>140.00 11<br/>140.00 19<br/>140.00 17<br/>140.00 19<br/>140.00 17<br/>140.00 19<br/>140.00 19</td><td></td><td>協士会調調。<br/>返回万<br/>線倍。<br/>・<br/>・<br/>・<br/>・<br/>・<br/>・<br/>・<br/>・<br/>・<br/>・<br/>・<br/>・<br/>・</td><td><u>鷹曲【性</u><br/>毎年<br/>2<br/>2<br/>2<br/>2<br/>2<br/>2<br/>2<br/>2<br/>2<br/>2<br/>2<br/>2<br/>2<br/>2<br/>2<br/>2<br/>2<br/>2</td><td></td><td>2010-<br/>2012-<br/>2012-<br/>2012-<br/>2012-<br/>2013-<br/>2013-<br/>2013-<br/>2013-</td></p<> | 調告提示:当時<br>特1口入気:【<br>力大気号。<br>力力大号。<br>約070609<br>冷风<br>約070609<br>冷风<br>約070609<br>冷风<br>約00502<br>彩印<br>約010502<br>彩印<br>約010502<br>彩印<br>1010502<br>彩印<br>1010502<br>彩印<br>1010502<br>彩印<br>1010502<br>1010502<br>101050<br>101050<br>1010502 | (編段単位) 量       (編段単位) 量       000001]xm(上海)       () (3)       () (3)       (0)       (1)       (1)       (1)       (1)       (1)       (1)       (1)       (1)       (1)       (1)       (1)       (1)       (1)       (1)       (1)       (1)       (1)       (1)       (1)       (1)       (1)       (1)       (1)       (1)       (1)       (1)       (1)       (1)       (1)       (2)       (2)       (2)       (2)       (2)       (2)       (2)       (2)       (2)       (2)       (2)       (2)       (2)       (2)       (2)       (2)       (2)       (2)       (2)       (2)       (2)       (2)       (2)       (2)       (2)       (2)       (2)       (2)                                                                                                    | (320)次・与家誌<br>師范大学)<br>使用人 0<br>3038)活動<br>3038)活動<br>3038)活動<br>3038)活動<br>30425)年大力<br>30425)年大力<br>30425)年大力<br>30425)年大力                                                                                                    |                                                                                                    |                                                                                                    | 話 送中要称     要称     ■     用     用     用     用     入     入     入     入     入     入     の     第     第                                                                                                    |                                                                                                    | 下第12 <sup>44</sup> 。 創<br>240.00 三<br>240.00 三<br>240.00 11<br>140.00 11<br>140.00 11<br>140.00 19<br>140.00 17<br>140.00 19<br>140.00 17<br>140.00 19<br>140.00 19 |                                                                                                    | 協士会調調。<br>返回万<br>線倍。<br>・<br>・<br>・<br>・<br>・<br>・<br>・<br>・<br>・<br>・<br>・<br>・<br>・                                                                                                    | <u>鷹曲【性</u><br>毎年<br>2<br>2<br>2<br>2<br>2<br>2<br>2<br>2<br>2<br>2<br>2<br>2<br>2<br>2<br>2<br>2<br>2<br>2                                                                                                    |                                                                                                    | 2010-<br>2012-<br>2012-<br>2012-<br>2012-<br>2013-<br>2013-<br>2013-<br>2013-                    |
|                                                                                                    | 条に分           資产編号 ▲         1           D21006490D         用品           D2100440D         用品           D21204510D         用品           D21204510D         用品           D21204510D         用品           D21204510D         用品           D21204510D         用品           D21204510D         用品           D21304420D         用品           D21304420D         用品           D213084420D         用品                                                                                                    | 通知         通知         月           第         5         5           第         5         5           計算         5         5           計算         5         5           副型示器         5         5           副型示器         5         5           副型示器         5         5           副型示器         5         5           副型示器         5                                                                                                    | 30日本 1000 (1000 (10                                                                                                    | 前【編根単位】量       0000001}wm(上海)       功業名件。       101       (0)       101       (0)       101       (0)       101       101       101       101       101       101       101       101       101       101       101       101       101       101       101       101       101       101       101       101       101       101       101       101       101       101       101       101       101       101       101       101       101       101       101       101       101       101       101       101       101       101       101       101       101       101       101       101       101       101       101       101       101       101                                                                                                    | 【(220)次・与本誌<br>柳范大学)<br>使用人 0<br>30383時間<br>30383時間<br>30383時間<br>30383時間<br>30383時間<br>3034253字大力<br>3034253字大力                                                                                                    |                                                                                                    | 先选得自口人気、気、<br>(第四)(与正色(时)日<br>使用方向。<br>一<br>行政、<br>在<br>で<br>数学<br>様<br>数学<br>様<br>数学<br>様<br>数学<br>様<br>、<br>、<br>で<br>で<br>、<br>で<br>で<br>数学<br>様<br>、<br>、<br>で<br>で<br>、<br>で<br>で<br>、<br>で<br>で<br>、<br>で<br>で<br>数学<br>、<br>様<br>、<br>、<br>で<br>で<br>、<br>で<br>で<br>、<br>で<br>で<br>、<br>で<br>で<br>、<br>で<br>で<br>、<br>で<br>で<br>、<br>で<br>で<br>、<br>で<br>で<br>、<br>で<br>で<br>、<br>で<br>で<br>、<br>で<br>で<br>、<br>で<br>で<br>、<br>で<br>で<br>、<br>で<br>で<br>、<br>で<br>で<br>、<br>で<br>、<br>で<br>で<br>、<br>、<br>で<br>で<br>、<br>、<br>で<br>で<br>、<br>、<br>で<br>で<br>、<br>、<br>で<br>で<br>、<br>、<br>で<br>で<br>、<br>、<br>で<br>で<br>、<br>、<br>で<br>で<br>、<br>、<br>で<br>で<br>、<br>、<br>で<br>で<br>、<br>、<br>で<br>で<br>、<br>、<br>の<br>の<br>の<br>の<br>の<br>の<br>の<br>の<br>の<br>の<br>の<br>の<br>の                                                                                                    | 話 送中豊好     武政校 ○     用     用     用     用     用     用     月     八     入     入     入     入     入     の     切     切     切     切     切     切     切     切     切     切     切     切     切     切     切     切     切     切     切     切     切     切     の     和     の     和     の     和     四     四 |                                                                                                    | 下致产。                                                                                                    | 参学生的<br>型号 ()<br>の<br>の<br>の<br>の<br>の<br>の<br>の<br>の<br>の<br>の<br>の<br>の<br>の<br>の<br>の<br>の<br>の<br>の<br>の                                                                                                    | 第二章<br>第二章                                                                                                    | 点击【生<br>録章<br>編集。<br>2<br>2<br>2<br>2<br>2<br>2<br>2<br>2<br>2<br>2<br>2<br>2<br>2<br>2<br>2<br>2<br>2<br>2<br>2                                                                                                    |                                                                                                    | 2010-<br>2010-<br>2012-<br>2012-<br>2012-<br>2012-<br>2013-<br>2013-<br>2013-<br>2013-           |
|                                                                                                    |                                                                                                    | 法         法           教育         5           新         5           新         5           5         5           5         5                                                                                                    | 30時間の 30日間の 30070609 30070609 <                                                                                                    | 前【端段単位】       1         0000001}bm(上海)       1         功業会社       1         1       (0)         1       (0)         1       (0)         1       (0)         1       (0)         1       (0)         1       (0)         1       (0)         1       (0)         1       (0)         1       (0)         1       (0)         1       (0)         1       (0)         1       (0)         1       (0)         1       (0)         1       (0)         1       (0)         1       (0)         1       (0)         1       (0)         1       (0)         1       (0)         1       (0)         1       (0)         1       (0)         1       (0)         1       (0)         1       (0)         1       (0)         1       (0)         1       (0)         1                                                                                                    | 【( <b>120)</b> )決 「 ( <b>住田</b> ) (<br>使田人 ○<br>2) (2) (2) (2) (2) (2) (2) (2) (2) (2)                                                                                                    |                                                                                                    | 先选得自口人员、叙<br>際習(与正色(明日)<br>●開方向。<br>一行政<br>本<br>数学<br>本<br>教学<br>本<br>総<br>本<br>一行<br>数学<br>本<br>総<br>本<br>一行<br>数学<br>本<br>そ<br>、<br>、<br>本<br>一<br>で<br>、<br>本<br>一<br>で<br>、<br>で<br>で<br>、<br>、<br>で<br>で<br>、<br>、<br>で<br>で<br>、<br>、<br>で<br>で<br>、<br>、<br>で<br>で<br>、<br>、<br>で<br>で<br>、<br>、<br>で<br>で<br>、<br>、<br>で<br>で<br>、<br>、<br>で<br>で<br>、<br>、<br>で<br>で<br>、<br>、<br>で<br>、<br>、<br>で<br>、<br>、<br>で<br>、<br>、<br>で<br>、<br>、<br>で<br>、<br>、<br>で<br>、<br>、<br>で<br>、<br>、<br>、<br>で<br>、<br>、<br>、<br>、<br>、<br>、<br>、<br>、<br>、<br>、<br>、<br>、<br>、                                                                                                    | 話 送中豊好     手段     田                                                                                                    |                                                                                                    | Frage.**         fill           360°         2           360°         2           360°         2           360°         2           360°         2           360°         2           360°         2                                                                                                    | 振移至す<br>型号。<br>の時<br>の6<br>の6<br>の<br>の<br>の<br>の<br>の<br>の<br>の                                                                                                    | 第二章 1<br>第二章 1                                                                                                    | <u>端</u> 击 【生<br>男素 多合<br>2<br>2<br>2<br>2<br>2<br>2<br>2<br>2<br>2<br>2<br>2<br>2<br>2<br>2<br>2<br>2<br>2<br>2<br>2                                                                                                    |                                                                                                    | 2010-<br>2012-<br>2012-<br>2012-<br>2013-<br>2013-<br>2013-<br>2013-                             |
|                                                                                                    | <ul> <li>会び表</li> <li>支が協会へ</li> <li>見たいのなりの</li> <li>用</li> <li>したいのなりの</li> <li>用</li> <li>したいのなりの</li> <li>したいのなりの</li> <li>したいのなりのの</li> <li>したいのなりの</li> <li>したいのなりのの</li> <li>したいのなりのの</li> <li>したいのなりのの</li> <li>したいのなりののの</li> <li>したいのなりのの</li> <li>したいのなりののののの</li> <li>したいのなりののののののののののののののののののののののののののののののののののの</li></ul>                                                                                                    | 法         法           数         5           %         5           %         5           %         5           %         5           %         5           %         5           %         5           %         5           %         5           %         5           %         5           %         5           %         5           %         5                                                                                                    | 温馨提示:当時<br>第日口人気:【1<br>分支号。】<br>約7070609 冷阪<br>10070609 冷阪<br>10070609 冷阪<br>10070609 冷阪<br>10070609 冷阪<br>10070609 冷阪<br>10070502 彩色<br>10010502 彩色<br>10010502 彩色                                                                                                    | 前【端段単位】     1       0000001.hm(上海)     小(上海)       分支名称 -     いい       いい     (0)       いい     (0)                                                                                                    | 【(220)決・与実法<br>(使用人 0)<br>(使用人 0)<br>30383所計制<br>30383所計制<br>30383所計制<br>30383所計制<br>30383所計制<br>30383所計制<br>30383所計制<br>303835<br>第大力<br>303835<br>第大力<br>303855<br>大力<br>303855<br>(1)<br>304255<br>下大力<br>304255<br>下大力<br>304255<br>下<br>5055<br>T<br>30555<br>T<br>30555<br>T<br>30555<br>T<br>30555<br>T<br>30555<br>T<br>30555<br>T<br>305555<br>T<br>305555<br>T<br>305555<br>T<br>305555<br>T<br>305555<br>T<br>305555<br>T<br>305555<br>T<br>305555<br>T<br>305555<br>T<br>305555<br>T<br>305555<br>T<br>3055555<br>T<br>3055555<br>T<br>3055555<br>T<br>3055555<br>T<br>3055555<br>T<br>3055555<br>T<br>3055555<br>T<br>3055555<br>T<br>3055555<br>T<br>3055555<br>T<br>3055555<br>T<br>3055555<br>T<br>3055555<br>T<br>3055555<br>T<br>3055555<br>T<br>3055555<br>T<br>3055555<br>T<br>30555555<br>T<br>30555555<br>T<br>30555555<br>T<br>30555555<br>T<br>30555555<br>T<br>30555555<br>T<br>30555555<br>T<br>30555555<br>T<br>3055555555555<br>T<br>30555555555555<br>T<br>30555555555555555555555555555555555555                                                                                                    |                                                                                                    | 先送時日口人気、名<br>開写(1611年18月日)<br>使用方向。<br>行改<br>在<br>行改<br>ぞ<br>総<br>数<br>学<br>4<br>総<br>数<br>学<br>4<br>8<br>二<br>二<br>二<br>二<br>二<br>二<br>二<br>二<br>二<br>二<br>二<br>二<br>二                                                                                                    | 編 URF ■ F ■ URF ■ F ■ URF ■ F ■ URF ■ F ■ F ■ F ■ F ■ F ■ F ■ F ■ F ■ F ■                                                                                                    |                                                                                                    | 下第27年、前<br>34分                                                                                                    | 振移至右<br>型号。<br>の<br>南<br>向<br>向<br>の<br>6<br>6<br>6<br>6<br>6<br>6<br>6<br>6<br>6<br>6<br>6<br>7<br>1<br>0<br>1<br>0<br>1<br>0<br>1<br>0<br>1<br>0<br>1<br>1<br>0<br>1<br>1<br>0<br>1<br>1<br>1<br>1<br>1<br>1<br>1<br>1<br>1<br>1<br>1<br>1<br>1                                                                                                    | 「角重色画鋼」<br>「返回歹<br>「娘子 。<br>「<br>「<br>」<br>「<br>「<br>「<br>」<br>「<br>」<br>「<br>」<br>「<br>」<br>「<br>」<br>」<br>「<br>」<br>」<br>「<br>」<br>「<br>」<br>」<br>」<br>」<br>「<br>」<br>」<br>」<br>「<br>」<br>」<br>」<br>」<br>」<br>」<br>」<br>」<br>「<br>」<br>」<br>」<br>」<br>」<br>」<br>」<br>」<br>」<br>「<br>」<br>」                                                                                                    | <u>▲</u><br>小<br>一<br>二<br>二<br>二<br>二<br>二<br>二<br>二<br>二<br>二<br>二<br>二<br>二<br>二                                                                                                    |                                                                                                    | 2010-<br>2012-<br>2012-<br>2012-<br>2012-<br>2013-<br>2013-<br>2013-<br>2013-                    |

7、在项目变动申请单的编辑页面下,只需要选择使用单位、现状, 填写变动原因。其中使用单位根据校区选择本部门徐汇或奉贤待报废 库;现状选择待报废,原因填写格式可参考: xx 年 xx 部门 xx 校区 固定/低值资产报废申请。

C Q

|                                     |             |            |                      |        |             |                 |                          | -                                                                                                    |              |       |         |      |    |
|-------------------------------------|-------------|------------|----------------------|--------|-------------|-----------------|--------------------------|----------------------------------------------------------------------------------------------------|--------------|-------|---------|------|----|
| 🗒 🦛                                 | <b>腔动</b> 的 | 自信息        |                      |        |             |                 |                          | ⑦ 业务说明                                                                                                    | う 审核记录 日保存   | 添加资产提 | 交 删除变动单 | 打印预览 | 返回 |
| 🛭 项目:                               | 变动单         |            |                      |        |             |                 |                          |                                                                                                    |              |       |         |      | ~  |
| 变动的                                 | 鲍编号:        | 2024120163 |                      |        | 肩报单位: (320) | 资产与实验室管理处 (非未级) |                          |                                                                                                    |              |       |         |      |    |
| 变动项                                 | 頁目          |            | 变动后                  | 内容     |             | 共变动10台件资产       |                          |                                                                                                    |              |       |         |      |    |
| 使用                                  | 人           | 请选择使用人     |                      |        | 选择          |                 |                          |                                                                                                    |              |       |         |      |    |
| 使用                                  | 单位          | 请选择使用/管理   | \$(1)                |        | 选择          |                 |                          |                                                                                                    |              |       |         |      |    |
| 现                                   | 状           | 未选择        |                      |        | *           |                 |                          |                                                                                                    |              |       |         |      |    |
| 使用:                                 | 方向          | 未选择        |                      |        | *           |                 |                          |                                                                                                    |              |       |         |      |    |
| 存故                                  | 地点          | 请选择存放地点    |                      |        | 远择          |                 |                          |                                                                                                    |              |       |         |      |    |
| 变动                                  | 原因          |            |                      |        |             |                 |                          | a de la companya de la companya de la compa |              |       |         |      |    |
| 箭                                   | 注           |            |                      |        |             |                 |                          | e e                                                                                                    |              |       |         |      |    |
| 🛿 审核                                | 信息          |            |                      |        |             |                 |                          |                                                                                                    |              |       |         |      | ^  |
| <b>同</b> 文档                         | 信息          |            |                      |        |             |                 |                          |                                                                                                    |              |       |         |      | ~  |
| 选择分类                                | t: 1        | 部 变动申请     | 单双方签名PDF文件或PDF       | 时包文件   |             |                 |                          |                                                                                                    |              |       |         |      | _  |
|                                     |             |            |                      |        |             |                 |                          |                                                                                                    |              |       |         | 🖀 遊择 |    |
| <ul> <li>资产</li> <li>合计:</li> </ul> | 信息<br>共変动   | 10台件资产,总   | 阶合计 <b>9160.00</b> 元 |        |             |                 |                          |                                                                                                    |              |       |         |      | ~  |
| 共10条                                | 记录每5        | 30 条记录     |                      |        |             |                 |                          |                                                                                                    |              |       |         |      |    |
| 序号                                  |             | 资产编号       | 资产名称                 | · 总价 · | 购置日期        | ○ 入账日期 ○        | 存放地点                     | 使用人                                                                                                    | · 使用/營       | 理部门・  | 使用方向    | ○ 探( | F  |
| 1                                   | D21         | 00649DD    | 吊扇                   | 240.00 | 2010-09-01  | 2010-11-09      | (01502400102R)憲三赦102、104 | (03038)時前1                                                                                                    | (5102)资产管理处素 | 1     | 行政      | 259  |    |
| 2                                   | D21         | 00650DD    | 吊扇                   | 240.00 | 2010-09-01  | 2010-11-09      | (01502400124R)專三款124、126 | (03038)师告龄)                                                                                                    | (5102)资产管理处毒 |       | 行政      | 删除   |    |

8、填好之后右上角**点击保存**,然后**点击打印预览**,即可导出生成的

报废申请单。

|                |                |                 |              |             |                          |                           | 1 选择进行和      | 项目支动的资产信息 > 🥑  | 编辑项目变动单信息 > 💿 已接 | × > 🚺 : |
|----------------|----------------|-----------------|--------------|-------------|--------------------------|---------------------------|--------------|----------------|------------------|---------|
| 编辑             | 变动单信息          |                 |              |             |                          |                           | ⑦ 业务说明       | ● 审核记录 日保存     | 添加资产 提交 删除变动单    | 打印预选    |
| 项目读            | 8动单            |                 |              |             |                          |                           |              |                |                  |         |
| 变动单            | 编号: 2024120163 |                 | 941          | 最单位: (320)赛 | 产与实验室管理处(非未级             | )                         |              |                |                  |         |
| 变动项            | E              | 变动后内容           | 1            |             | 共变动10台件资产                |                           |              |                |                  |         |
| 使用             | 人 请选择使用人       |                 |              | 选择          |                          |                           |              |                |                  |         |
| 使用单            | 位 (5198)资产处徐江  | 待报废库            |              | 选择          |                          |                           |              |                |                  |         |
| 现              | 状 待报废          |                 |              | ~           |                          |                           |              |                |                  |         |
| 使用方            | 响 未选择          |                 |              | ~           |                          |                           |              |                |                  |         |
| 存放地            | · 请选择存放地点      |                 |              | 选择          |                          |                           |              |                |                  |         |
| 变动原            | 12025年度资产处     | 徐汇低僵报废申请        |              |             |                          |                           |              |                |                  |         |
|                |                |                 |              |             |                          |                           | 28           |                |                  |         |
| 晉              | 注              |                 |              |             |                          |                           | 6            |                |                  |         |
| 审核信            | t.m.           |                 |              |             |                          |                           |              |                |                  |         |
|                |                |                 |              |             |                          |                           |              |                |                  |         |
| 文档信            | 息              |                 |              |             |                          |                           |              |                |                  |         |
| 1分类:           | 全部 交动申请师       | 现方签名PDF文件或PDF打电 | 2文件          |             |                          |                           |              |                |                  |         |
|                |                |                 |              |             |                          |                           |              |                |                  | 會 选择    |
|                |                |                 |              |             |                          |                           |              |                |                  |         |
| 资产信            | 總              |                 |              |             |                          |                           |              |                |                  |         |
| 110 <b>6</b> 6 |                | 計台计9160.00 元    |              |             |                          |                           |              |                |                  |         |
| 10.44          | ※ 単火 30 別CO米   | 密产文称 :          | <i>\$140</i> | 物置日期        | <ul> <li>入联日期</li> </ul> | 62809b-01                 | · (0111)     | - 40 III / 007 | 「「「「」」 使用方向      | a 1946  |
| 1              | D2100649DD     | 吊窗              | 240.00 2     | 010-09-01   | 2010-11-09               | (01S02400102R)秦三畝102, 104 | (03038)陆朝    | (5102)资产管理处奉   | 行政               | 2010    |
| 2              | D2100650DD     | 吊窗              | 240.00 2     | 010-09-01   | 2010-11-09               | (01502400124R)辜三赦124、126  | (03038)修告第1, | (5102)资产管理处事   | 行政               | 20      |
|                |                |                 |              |             |                          |                           |              |                |                  |         |

上海师范大学资产变动报告单 \*2024120163\*

| 编报单位: (    | (320)资产与 | 家验  | 室管理处( | (非末级)        | )    |             |    | 变动日期:20 | 024 | -12-23 |              | (变)               | )第  | 20241 | 120163 号 |
|------------|----------|-----|-------|--------------|------|-------------|----|---------|-----|--------|--------------|-------------------|-----|-------|----------|
| 使用单位       |          |     |       |              | 使    | 用           | 人  |         |     |        | 使用           | 方向                |     |       |          |
| 存放地点       |          |     |       |              | 单    | L           | 价  |         |     |        | 现            | 状                 |     |       |          |
| 变动原因       |          |     |       |              |      |             |    |         |     |        |              |                   |     |       |          |
|            | _        |     |       |              |      | 变⊒          | 訪前 | 资产情况    |     |        |              |                   |     |       |          |
| 资产编号       | 分类号      |     | 名称    | 侈            | も用単  | 位           |    | 使用人     |     | 使用方向   | 存            | 放地点               | 现状  |       | 单价       |
| D2100649DD | 54070609 | 吊厚  | 100   | (5102)       | 资产   | 管理          | 处奉 |         | ľ   | 行政     | (01S0<br>)奉三 | 2400102R<br>教102、 | 在用  |       | 240.00   |
| D2100650DD | 54070609 | 吊虜  |       | (5102)       | 资产   | 管理          | 处奉 | /       | Ļ   | 行政     | (01S0<br>)奉三 | 2400124R<br>教124、 | 在用  |       | 240.00   |
| D2120448DD | 55010549 | 激光  | 计印机   | (5102)       | 资产   | 管理          | 处奉 |         | k,  | 教学     | (01S0<br>)奉行 | 0100121R<br>政楼121 | 转入  |       | 940.00   |
| D2120454DD | 55010549 | 激为  | 计印机   | (5102)       | 资产   | 管理          | 处奉 |         | ŀ   | 教学     | (01S0<br>)奉行 | 0100121R<br>政楼121 | 转入  |       | 940.00   |
| D2120631DD | 55010502 | 液晶  | 显示器   | (Y3502<br>科奉 | ?)设备 | <b>Y</b> 处结 | 合  |         |     | 教学     | (01S0<br>)奉行 | 0100114R<br>政楼114 | 转入  |       | 1200.00  |
| D2120655DD | 55010502 | 液晶  | 显示器   | (5102)       | 资产   | 管理          | 处奉 | (       | 6   | 教学     | (01S0<br>)奉行 | 0100119R<br>政楼119 | 转入  |       | 1200.00  |
| D2130841DD | 55010502 | 液晶  | 显示器   | (5102)       | 资产   | 管理          | 处奉 |         |     | 教学     | (01S0<br>合服务 | )36) 奉综<br>务商店    | 在用  |       | 1100.00  |
| D2130842DD | 55010502 | 液晶  | 显示器   | (5102)       | 资产   | 管理          | 处奉 | 2       | 2   | 教学     | (01S0<br>合服务 | )36) 奉综<br>务商店    | 在用  |       | 1100.00  |
| D2130843DD | 55010502 | 液晶  | 显示器   | (5102)       | 资产   | 管理          | 处奉 |         |     | 教学     | (01S0<br>合服纾 | )36) 奉综<br>务商店    | 在用  |       | 1100.00  |
| D2130844DD | 55010502 | 液晶  | 显示器   | (5102)       | 资产   | 管理          | 处奉 |         |     | 教学     | (01SC<br>合服纾 | )36) 奉综<br>务商店    | 在用  |       | 1100.00  |
| 合计         | 资产       | *数: | 10    |              |      |             |    |         |     |        |              | _                 |     |       | 9160.00  |
| 申请单位(      | 盖章〉:     |     | 调入单位  | (盖章)         | :    |             |    | 归口管理部   | Ċ   | (盖章):  |              | 财务记账              | ŧ:  |       |          |
| 领用人:       |          |     | 经办人:  |              |      |             |    | 经办人:    |     |        |              | (或)               |     |       |          |
| 管理员:       |          |     | 管理员:  |              |      |             |    | 管理员:    |     |        |              | 国资办审              | ī核: |       |          |
| 负责人:       |          |     | 负责人:  |              |      |             |    | 负责人:    |     |        |              |                   |     |       |          |
| 年          | 月        | 日   |       | 年            | 月    | E           | 1  |         | 年   | 月      | 日            |                   | 年   | 月     | 日        |

9、上述资产变动报告单(报废申请单)在申请单位栏签字盖章后, 扫描上传在**文档信息栏**,然后**提交**即可

|                     |                        |                                      | <ol> <li>2) 浅厚进行</li> </ol> | 项目支助的资产值 | a > ( |      | 200年信日 | > 🗊   | 日旗交 > ( | <b>1</b> R4 |
|---------------------|------------------------|--------------------------------------|-----------------------------|----------|-------|------|--------|-------|---------|-------------|
| 🗒 编辑变动              | 单信息                    |                                      | ③ 业务说明                      | 2 审核记录   | 日保存   | 添加资产 | 提交     | 删除变动机 | 11印预速   | 1610        |
| <b>1</b> 項目支助单      |                        |                                      |                             |          |       |      |        | ,     |         | ~           |
| 变动单编号:<br>查动适口      | 2024120163 编报单位        | : (320)资产与实验室管理处 (非未要)<br>并泰动1054级源产 |                             |          |       |      |        |       |         |             |
| 使用人                 |                        | 2月                                   |                             |          |       |      |        |       |         |             |
| 使用单位                | (5198)资产处徐江府假废库        | 24                                   |                             |          |       |      |        |       |         |             |
| 現 状                 | 待报度                    | v                                    |                             |          |       |      |        |       |         |             |
| 使用方向                | 未选择                    | v                                    |                             |          |       |      |        |       |         |             |
| 存放地点                | 请选择存放地点                | 选择                                   |                             |          |       |      |        |       |         |             |
| 变动原因                | 2025年震资产处份汇任值报录申请      |                                      |                             |          |       |      |        |       |         |             |
| 备 注                 |                        |                                      |                             |          |       |      |        |       |         |             |
| 🗊 审校范围              |                        |                                      |                             |          |       |      |        |       |         | ^           |
| 15 文相信息<br>选择分类: 15 | 要如申请单双方签名PDF文件或PDF打包文件 |                                      |                             |          |       |      |        |       | 10 法将   | •           |
| ③ 资产值息              |                        |                                      |                             |          |       |      |        |       |         | Ĵ           |

#### 方式二、通过资产处置汇总生成报废申请

#### 一、本部门老师提交报废申请

1、本部门需要提交报废申请的老师登录固定资产管理系统,找到资产管理——资产处置——资产处置申请,然后点击增加,弹出的业务说明页面点击确定

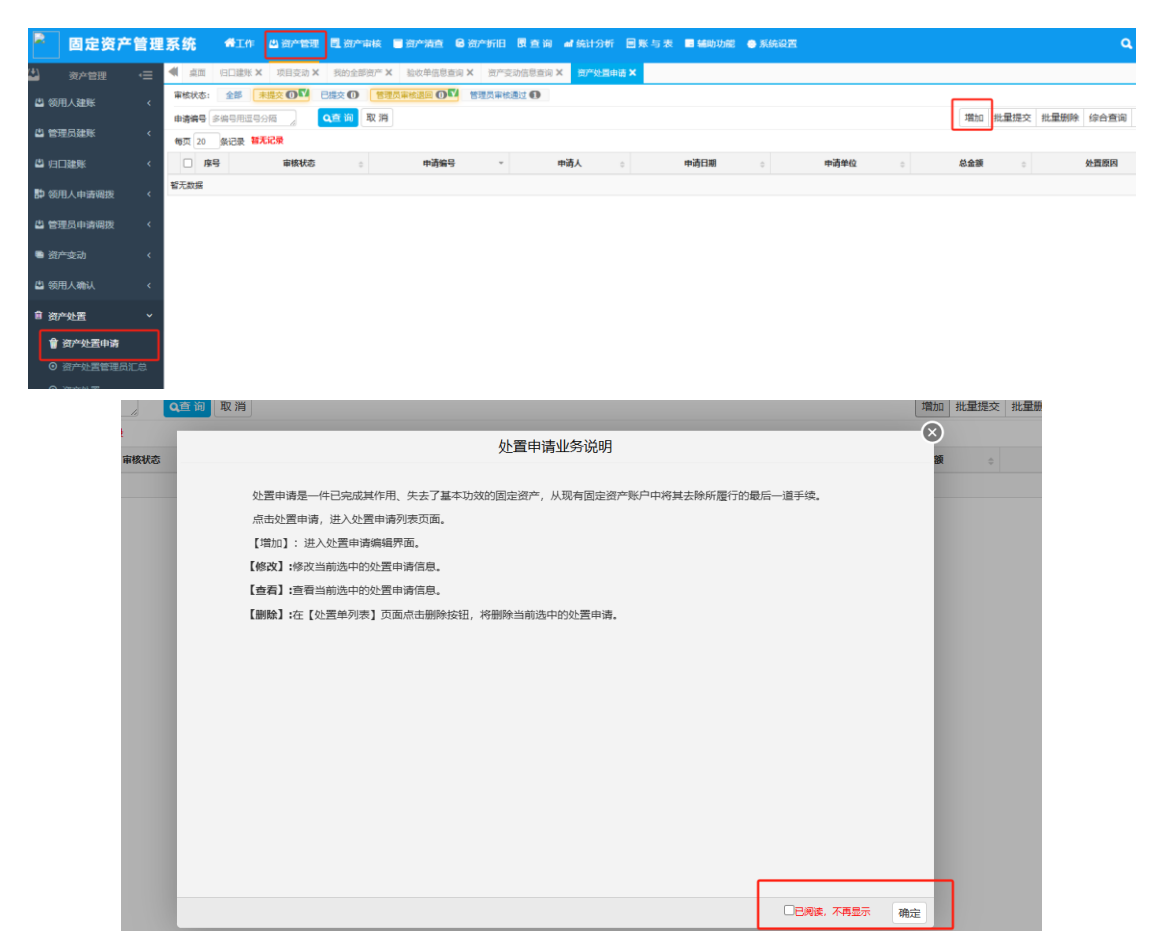

2、页面会显示本人名下所有资产,选择需要报废的资产,点击右下 角圆圈,然后点击**生成处置申请单** 

|                        |            |            |                 |          |                |          |                 |       |         |         |                                         | 1                | 选择进行处置的  | 的资产信息 >         | <ul> <li>Interview</li> </ul> | 资产处置申请单信!         | t > 💽 t  | 3提交 > 🕘 完成        |
|------------------------|------------|------------|-----------------|----------|----------------|----------|-----------------|-------|---------|---------|-----------------------------------------|------------------|----------|-----------------|-------------------------------|-------------------|----------|-------------------|
| 资产编号                   | 20153928FF |            | <b>资产名称</b> 请输入 | 资产名称     | Q章 询           |          |                 |       |         |         |                                         |                  |          |                 |                               |                   | 返回列表     | 综合查询 列选择          |
| 每页 20                  | 祭记录 共1     | 象记录        |                 |          |                |          |                 |       | 這朝预告(际幻 | [色说明已編出 | :使用年限)                                  | <b>温馨提示:</b> 选中] | 更处置的个人名丁 | <b>「资产,将</b> 鼠标 | 移动到右下角                        | <b>盆色圆圆上,点击</b> 列 | #出框内的【生) | 成处置申请单】按钮。        |
| <ul> <li>序号</li> </ul> | 资产状态 :     | 资产编号 。     | 資产名称 :          | 分类号。     | 分类名称 0         | 使用人。     | 使用单位            | 使用方向: | 現状。     | 品牌。     | (1) (1) (1) (1) (1) (1) (1) (1) (1) (1) | 入账日期。            | 使用年限(月)  | • 已使用           | 年限(月) ↔                       | 尚可使用年粮(月          | 1): 计塑单  | 地 存放地点            |
| · ·                    | <u> </u>   | 2013042011 | 9600            | 00010100 | Water Strategy |          | (10003)00802134 | 4 13M | we      | 2.4     | 5050.00                                 | 2013-11-20       |          | •               | 109                           |                   |          | (0211010001000)() |
| •                      |            |            |                 |          |                |          |                 |       |         |         |                                         |                  |          |                 |                               |                   |          |                   |
|                        |            |            |                 |          |                |          |                 |       |         |         |                                         |                  |          |                 |                               |                   |          |                   |
|                        |            |            |                 |          |                |          |                 |       |         |         |                                         |                  |          |                 |                               |                   |          |                   |
|                        |            |            |                 |          |                |          |                 |       |         |         |                                         |                  |          |                 |                               |                   |          |                   |
|                        |            |            |                 |          |                |          |                 |       |         |         |                                         |                  |          |                 |                               |                   |          |                   |
|                        |            |            |                 |          |                |          |                 |       |         |         |                                         |                  |          |                 |                               |                   |          |                   |
|                        |            |            |                 |          |                |          |                 |       |         |         |                                         |                  |          |                 |                               |                   |          |                   |
|                        |            |            |                 |          |                |          |                 |       |         |         |                                         |                  |          |                 |                               |                   |          |                   |
|                        |            |            |                 |          |                |          |                 |       |         |         |                                         |                  |          |                 |                               |                   |          |                   |
|                        |            |            |                 |          |                |          |                 |       |         |         |                                         |                  |          |                 |                               |                   |          |                   |
|                        |            |            |                 |          |                |          |                 |       |         |         |                                         |                  |          |                 |                               |                   |          |                   |
|                        |            |            |                 |          |                |          |                 |       |         |         |                                         |                  |          |                 |                               |                   |          |                   |
|                        |            |            |                 |          |                |          |                 |       |         |         |                                         |                  |          |                 |                               |                   |          |                   |
|                        |            |            |                 |          |                |          |                 |       |         |         |                                         |                  |          |                 |                               |                   |          |                   |
|                        |            |            |                 |          |                |          |                 |       |         |         |                                         |                  |          |                 |                               |                   |          |                   |
|                        |            |            |                 |          |                |          |                 |       |         |         |                                         |                  |          |                 |                               |                   |          | C                 |
|                        |            |            |                 |          |                |          |                 |       |         |         |                                         |                  |          |                 |                               |                   |          |                   |
|                        |            | F          | 洗择的             | 溶产列      | 庚              |          |                 |       |         |         |                                         |                  |          |                 |                               |                   | ×        |                   |
|                        |            |            |                 |          |                |          |                 |       |         |         |                                         |                  | _        |                 |                               |                   |          |                   |
|                        |            |            |                 |          |                |          |                 |       |         |         |                                         |                  | 生成效      | 小罟申ì            | 青单                            | 清空列               | 表        |                   |
|                        |            |            |                 |          |                |          |                 |       |         |         |                                         |                  | L        |                 |                               |                   |          |                   |
|                        |            |            | 3               | 萨编号      |                |          | 资产名称            | R     |         | 使       | 用单位                                     |                  |          | 存放              | 放地点                           |                   | 操作       |                   |
|                        |            | 201        | 5202955         |          |                | (油坊本口    |                 |       | 10-5-h  | rk∕∓atr |                                         |                  | ·        | ₩7105           |                               |                   | 0        |                   |
|                        |            | 201        | 5592011         |          |                | 17471710 |                 |       | XHX     | 21 J 4X |                                         |                  | 135-9    | φχ10J           |                               |                   | 0        |                   |
|                        |            |            |                 |          |                |          |                 |       |         |         |                                         |                  |          |                 |                               |                   |          |                   |
|                        |            |            |                 |          |                |          |                 |       |         |         |                                         |                  |          |                 |                               |                   |          |                   |
|                        |            |            |                 |          |                |          |                 |       |         |         |                                         |                  |          |                 |                               |                   |          |                   |
|                        |            |            |                 |          |                |          |                 |       |         |         |                                         |                  |          |                 |                               |                   |          |                   |
|                        |            |            |                 |          |                |          |                 |       |         |         |                                         |                  |          |                 |                               |                   |          |                   |
|                        |            |            |                 |          |                |          |                 |       |         |         |                                         |                  |          |                 |                               |                   |          |                   |
|                        |            |            |                 |          |                |          |                 |       |         |         |                                         |                  |          |                 |                               |                   |          |                   |
|                        |            |            |                 |          |                |          |                 |       |         |         |                                         |                  |          |                 |                               |                   |          |                   |
|                        |            |            |                 |          |                |          |                 |       |         |         |                                         |                  |          |                 |                               |                   |          |                   |
|                        |            |            |                 |          |                |          |                 |       |         |         |                                         |                  |          |                 |                               |                   |          |                   |
|                        |            |            |                 |          |                |          |                 |       |         |         |                                         |                  |          |                 |                               |                   |          |                   |
|                        |            |            |                 |          |                |          |                 |       |         |         |                                         |                  |          |                 |                               |                   |          |                   |
|                        |            |            |                 |          |                |          |                 |       |         |         |                                         |                  |          |                 |                               |                   |          |                   |
|                        |            |            |                 |          |                |          |                 |       |         |         |                                         |                  |          |                 |                               |                   |          |                   |
|                        | _          |            |                 |          |                |          |                 |       |         |         |                                         |                  |          |                 |                               |                   | _        |                   |

# 3、填写处置原因,在文档信息处上传报废资产照片,然后点击提交即可。

|                 |         |                      |               |                |            |                 |                |           | 1 选择进行处置 | 的资产信息 > 2 编辑      | 资产处置申请单信息 | > 🚯 已提交     | > 🕘 戎    |
|-----------------|---------|----------------------|---------------|----------------|------------|-----------------|----------------|-----------|----------|-------------------|-----------|-------------|----------|
| 🗒 编辑资           | 产处置申请   | im                   |               |                |            |                 |                |           |          | ⑦ 业务说明 🔊 审核       | 记录 日保存    | 泰加资产 提交     | 副除 返     |
| <b>同</b> 资产处置   | 是申请信息   |                      |               |                |            |                 |                |           |          |                   |           |             | <b>_</b> |
| 申请编号            | 2024120 | 020                  |               |                |            | * 申请单位          | (320)资产与实验室管理处 | (非末级)     |          | 选择                |           |             |          |
| 总金额             |         |                      |               | 5030.00        |            | 申请日期            | 2024-12-23     |           |          |                   |           |             |          |
| 申请人             |         |                      |               |                |            |                 |                |           |          |                   |           |             |          |
| * 处置原。          | 8       |                      |               |                |            |                 |                |           |          |                   |           |             |          |
|                 | _       |                      |               |                |            |                 |                |           |          |                   |           |             |          |
| 9 申校信息          | ,       |                      |               |                |            |                 |                |           |          |                   |           |             | ^        |
| 1 文档信息          | ,       |                      |               |                |            |                 |                |           |          |                   |           |             | ~        |
| 选择分类:           | 全部 3    | 上雪申请资产实物、标签和         | 口设备临牌照片或照片打   | 7包文件 (单张照片小于1M | 1、以资产编号+序号 | ]命名)            |                |           |          |                   |           |             |          |
|                 |         |                      |               |                |            |                 |                |           |          |                   |           |             | ⇒ 选择     |
| 0 <u>2000</u> 0 | ,       |                      |               |                |            |                 |                |           |          |                   |           |             |          |
| 合计:共同           | 申请处置1台  | 件资产,总价合计 <b>5030</b> | <b>0.00</b> 元 |                |            |                 |                |           |          |                   |           |             |          |
| 共1条记录           | 等页 30 4 | 记录                   |               |                |            |                 |                |           |          |                   |           |             |          |
| 序号              | 状态 个    | 资产编号 :               | 资产名称 🔅        | 国际分类号          | 数量。        | 总统 ◎ 第          | 置日期 🔅 使用ノ      | 使用/       | 管理部门 0   | 存放地点              | · 껲号      | 规格          | 操作       |
| 1 \$            | 提交      | 20153928FF           | 微机            | A02010105      | 1          | 5030.00 2015-11 | -05 (1         | (Y3501)设备 | 处行政 (02  | W01000105R)徐二赦105 | HP 880G1  | i7/4G/500G/ | 删除       |

#### 二、管理员系统汇总生成报废申请单

1、老师提交资产处置申请后,管理员登录固定资产管理系统,找到

资产管理——资产处置——资产处置管理员汇总,在单位信息树中先 选择申请单位

| 2           | 固定资产    | 管理    | 系统                  | #In                 | 也 资产管理 | <b>11</b> 8000 | inia 🛯 | iaran G  | 的个好日 团   | <b>≈ 10 at 6</b> 51 | 1分析 国際  | 与表 ■44  | ibthill 😐   | 系统设  | z        |          |          |            |          | <b>Q</b> 🔡 |      | 0 E  |
|-------------|---------|-------|---------------------|---------------------|--------|----------------|--------|----------|----------|---------------------|---------|---------|-------------|------|----------|----------|----------|------------|----------|------------|------|------|
| ۵           | 资产管理    | ·≡    | <b>4</b> <u>A</u> E | 白白銀形>               | 项目受动 X | 我的全部           | 资产 X   | 验收单信息查询: | < 资产变动信  | B直向 X 例             | "处服申请 × | 领用人讓账 X | 87735-88187 | 見売工会 | ×        |          |          |            |          |            |      | ₽    |
| 山 领         | 用人建账    |       | 4000                | 81                  |        | 资产津            | 南列表    | 汇总列表     |          |                     |         |         |             |      |          |          |          |            |          |            |      |      |
| <u>د</u>    | 理局建账    |       | 输入部门                | ]号或单位名称             | Q      | 资产编号           | 多编号用   | 1999 (M  | 资产名称 访问2 | 湖产名称                | Q 🗃 🛙   | 取消      |             |      |          |          |          |            | 批量多      | (四) 综合查询   | 列法   | 降导出  |
|             |         |       |                     |                     |        | 每页 20          | 祭记录    | 智无记录 其他思 | 1287 🖌 🦄 | 制掌印口人员:             | ~请选择归口人 | 艮 (大美)  |             | ~    | 温馨提示: 首先 | 西洋自口人员,然 | ·后还中要汇总的 | 资产,点击右下角置( | 國國中的 【生成 | 处置报告单】 5   | H. 🤅 | )    |
| <b>₽</b> /B | 口證账     |       | - 🖿 (1              | 10270)上海府           | 芭大学    | □ 序号           | 秋志 -   | 处置中请编号   | 资产编号     | 资产名称                | 分类号。    | 分类名称。   | <b>\$\$</b> | 净值:  | 約費日期 :   | 入账日期。    | 使用人。     | 使用/管理部门。   | 使用方向     | 存放地点。      | 型号   | 。  规 |
| 即 领         | 用人申请调拨  |       |                     | (1)学院<br>(2)党群、行I   | 281,49 | 暫无数据           |        |          |          |                     |         |         |             |      |          |          |          |            |          |            |      |      |
| <b>2</b> 85 | 理员申请调拨  |       | - • •               | (4)直属单位             |        |                |        |          |          |                     |         |         |             |      |          |          |          |            |          |            |      |      |
| 3 资         |         |       |                     | (8)其他单位<br>(V01)未设置 | 筆位     |                |        |          |          |                     |         |         |             |      |          |          |          |            |          |            |      |      |
| 🗳 ଗ୍ର       |         |       |                     |                     |        |                |        |          |          |                     |         |         |             |      |          |          |          |            |          |            |      |      |
| 自资          | 产处置     |       | ]                   |                     |        |                |        |          |          |                     |         |         |             |      |          |          |          |            |          |            |      |      |
|             |         |       |                     |                     |        |                |        |          |          |                     |         |         |             |      |          |          |          |            |          |            |      |      |
| ⊙           | 资产处置管理员 | UCAS. |                     |                     |        |                |        |          |          |                     |         |         |             |      |          |          |          |            |          |            |      |      |
|             |         |       |                     |                     |        |                |        |          |          |                     |         |         |             |      |          |          |          |            |          |            |      |      |
| ۲           |         |       |                     |                     |        |                |        |          |          |                     |         |         |             |      |          |          |          |            |          |            |      |      |
| ٥           |         |       |                     |                     |        |                |        |          |          |                     |         |         |             |      |          |          |          |            |          |            |      |      |

2、然后选择**其他固定资产**或**耐用资产(低值资产),分别对固定资产** 和低值资产汇总。然后选择归口人员,即可跳出所有已提交申请的报 废资产

| 资产详<br>资产编号<br>每页 20 | 備列表<br>多编号用:<br>条记录 | 汇总列译<br>1号分隔<br><b>哲无记录</b> | R<br>一<br>一<br>一<br>一<br>一<br>一<br>一<br>一<br>一<br>二<br>二<br>二<br>二<br>二<br>二<br>二<br>二<br>二<br>二 | 遗输入资产名称<br><b>请选择归口</b> 。 | Q查 谄<br>-请选择归口人! | 取消    |     | ~   | 這層提示: 首先 | 告择归口人员, | 然后這中要汇总。 | 的资产,点击右下角盘。 | 批量    | 收回 综合查讨<br>缺查报告单】: | 甸 列选择<br><sub>安钮</sub> 。 🙁 | 导出D  | :cel |
|----------------------|---------------------|-----------------------------|--------------------------------------------------------------------------------------------------|---------------------------|------------------|-------|-----|-----|----------|---------|----------|-------------|-------|--------------------|----------------------------|------|------|
| ■ 序号<br>暫无数据         | 秋态 →                | <b>处置</b> 中                 | 土地<br>房屋<br>构筑物<br>车辆<br>其他固定资产<br>耐用资产                                                          | <b>解</b> 号 ; 资/           | <br>分类号 👌        | 分类名称。 | 总价。 | 净值☆ | 购置日期。    | 入账日期    | ◎ 使用人 ◎  | 使用/管理部门。    | 使用方向。 | 存放地点。              | 型号 0                       | 規格 : | 操作   |

3、选择需要汇总的报废资产,然后点击右下角蓝色圆圈,点击**生成** 处置报告单

|      | 20193774FF   | d strai  | 1 ( osm / 20 - 4 |           | Color Mar   | -14.160 |         | -       |            |            |            | ROMED           | COM DOWNED THE POL | A 24234 42.00 |    |
|------|--------------|----------|------------------|-----------|-------------|---------|---------|---------|------------|------------|------------|-----------------|--------------------|---------------|----|
| 页 20 | 条记录 共1条记     | ■ 其他固定资产 | ■ → 请选择点         | 四人员: [000 | 0001]xm(上)明 | 顺范大学)   |         | ~ 温朝    | 显示:首先选择    | 间口人员。然后追   | 9中菱汇总的资产,1 | 点击右下角蓝色圆窗中的 【生》 | 或处置振告单】按           | HE. 💌         |    |
| 序号   | 秋志 - 3       | 让费中请编号 。 | 资产编号 。           | 资产名称 :    | 分类号:        | 分类名称。   | 总价。     | 7948 :: | 购費日期。      | 入账日期:      | 使用人:       | 使用/管理部门 。       | 使用方向:              | 存放地点:         | 胡  |
| 1    | 管理员审核通过 202- | 4070015  | 20193774FF       | 冰橋        | 03060602    | 低温冰糖    | 4000.00 | 4000.00 | 2019-10-08 | 2019-11-12 | (          | (0221)現代生物科学实验室 | 科研                 | (02)徐正校区      | 10 |
|      |              |          |                  |           |             |         |         |         |            |            |            |                 |                    |               |    |
|      |              |          |                  |           |             |         |         |         |            |            |            |                 |                    |               |    |
|      |              |          |                  |           |             |         |         |         |            |            |            |                 |                    |               |    |
|      |              |          |                  |           |             |         |         |         |            |            |            |                 |                    |               |    |
|      |              |          |                  |           |             |         |         |         |            |            |            |                 |                    |               |    |
|      |              |          |                  |           |             |         |         |         |            |            |            |                 |                    |               |    |
|      |              |          |                  |           |             |         |         |         |            |            |            |                 |                    |               |    |
|      |              |          |                  |           |             |         |         |         |            |            |            |                 |                    |               |    |
|      |              |          |                  |           |             |         |         |         |            |            |            |                 |                    |               |    |
|      |              |          |                  |           |             |         |         |         |            |            |            |                 |                    |               |    |
|      |              |          |                  |           |             |         |         |         |            |            |            |                 |                    |               |    |
|      |              |          |                  |           |             |         |         |         |            |            |            |                 |                    |               |    |
|      |              |          |                  |           |             |         |         |         |            |            |            |                 |                    |               |    |
|      |              |          |                  |           |             |         |         |         |            |            |            |                 |                    |               |    |
|      |              |          |                  |           |             |         |         |         |            |            |            |                 |                    |               |    |
|      |              |          |                  |           |             |         |         |         |            |            |            |                 |                    |               |    |
|      |              |          |                  |           |             |         |         |         |            |            |            |                 |                    |               |    |
|      |              |          |                  |           |             |         |         |         |            |            |            |                 |                    |               |    |
|      |              |          |                  |           |             |         |         |         |            |            |            |                 |                    | _             |    |
|      |              |          |                  |           |             |         |         |         |            |            |            |                 |                    |               |    |

| 生成处置报告单 清空列       资产编号     资产名称       使用单位     存放地点 | 已选择的资产列表   |      |           |         | ×    |  |  |
|-----------------------------------------------------|------------|------|-----------|---------|------|--|--|
| 资产编号 资产名称 使用单位 存放地点 若                               |            |      |           | 生成处置报告单 | 清空列表 |  |  |
|                                                     | 资产编号       | 资产名称 | 使用单位      | 存放地     | 点 操作 |  |  |
| 20193774FF 冰箱 现代生物科学实验室 徐汇校区                        | 20193774FF | 冰箱   | 现代生物科学实验室 | 徐汇校区    | 8    |  |  |
|                                                     |            |      |           |         |      |  |  |
|                                                     |            |      |           |         |      |  |  |
|                                                     |            |      |           |         |      |  |  |
|                                                     |            |      |           |         |      |  |  |
|                                                     |            |      |           |         |      |  |  |
|                                                     |            |      |           |         |      |  |  |
|                                                     |            |      |           |         |      |  |  |
|                                                     |            |      |           |         |      |  |  |
|                                                     |            |      |           |         |      |  |  |
|                                                     |            |      |           |         |      |  |  |

4、在该页面下,只需要填写**处置原因**,填写格式可参考: xx 年 xx 部

门 xx 校区固定/低值资产报废申请

| 🗒 编辑资产处置报告单                           |                                 |           |            |                     | ⑦ 业务说明     | 🕲 审核记录    | 日保存        | 添加资产      | 交删        | 余 返回     |
|---------------------------------------|---------------------------------|-----------|------------|---------------------|------------|-----------|------------|-----------|-----------|----------|
| 日处置报告单基本信息                            |                                 |           |            |                     |            |           |            |           |           | ~        |
| *编报单位 (320)资产与实验室管理处 (非末级)            | 选择                              | (处)字第     | 2024120009 | Б.                  |            |           |            |           |           |          |
| 处置日期 2024-12-23                       |                                 | 备注: 共处置1  | 件资产        |                     |            |           |            |           |           |          |
| 账面原值                                  | 4000.00                         | *评估价值     |            |                     | 0.00       |           |            |           |           |          |
| 处置方式 6-报废                             | ~                               | *处置价值     |            |                     | 0.00       |           |            |           |           |          |
| 归口人员 (000001)xm                       |                                 |           |            |                     |            | _         |            |           |           |          |
| * 处置原因                                |                                 |           |            |                     |            |           |            |           |           |          |
|                                       |                                 |           |            |                     |            |           |            |           |           |          |
| 技术鉴定意见                                |                                 |           |            |                     |            | e.        |            |           |           |          |
| 1 1 1 1 1 1 1 1 1 1 1 1 1 1 1 1 1 1 1 |                                 |           |            |                     |            |           |            |           |           | ~        |
|                                       |                                 |           |            |                     |            |           |            |           |           |          |
| 选择分类: 全部 处置汇总单签名和二级部门会议纪要PDI          | 文件或PDF打包文件                      |           |            |                     |            |           |            |           | -         | 448      |
|                                       |                                 |           |            |                     |            |           |            |           |           | 294      |
| ② 资产信息                                |                                 |           |            |                     |            |           |            |           |           | *        |
| 合计: 共处置1台件资产, 总价合计4000.00 元           |                                 |           |            |                     | 温想想来, 经行   | 海东头拉山海田在町 | 865327     |           | ポクシャ      | 0        |
|                                       |                                 | 1740 ·    |            |                     |            | 员 八超山设书中  |            | 明細人気に調査   | 550(c) 19 | <b>4</b> |
|                                       | 央号 ○ 国际分类名称 ○ は200年3月6月4日は1000年 | 焼秋 ♀ 数量 ♀ | 息坊 ÷ 累计折旧额 | ⇒ 账面滞值 ≑<br>4000.00 | >約査日期 ÷    | 使用人 🗘     | 使用/智       |           | (使用)7     | 環作<br>調告 |
| 1 70210000                            | 5 此还相次"快小场的还没面                  | œ., 1     | 4000.00 0. | 4000.00             | 2019-10-08 |           | 0221)96103 | :物种子头短单   | 4-191     | 704655   |
|                                       |                                 |           |            |                     |            | 首页        | 上页 1 7     | <b>東京</b> |           | 跳转       |

5、填好之后点击**保存**,然后点击**返回**。在汇总列表下可以找到汇总 的处置申请单,勾选后点击**打印预览**,即可导出处置申请单。

| 资产详情列表 汇总列:          | <sup>z</sup> |                    |            |            |            |         |         |        |            |               |        |              |
|----------------------|--------------|--------------------|------------|------------|------------|---------|---------|--------|------------|---------------|--------|--------------|
| 审核状态: 全部 未提交         |              |                    | 旧日审核通过 🕕   | 财务审核退回 🕕   | 财务审核通过     | 10      |         |        |            |               |        |              |
| <b>处置单号</b> 多编号用逗号分隔 | ्र<br>वि     | 询 取消               |            |            |            | ŧ       | 比量提交 批量 | 删除 综合查 | 甸 打印预览     | 打印明细 列选择      | 导出Exce | 导出资产附单       |
| 每页 20 条记录 共1条记       | 录            |                    |            |            |            |         |         |        |            |               |        |              |
| □ 序号 审核状态 👙          | 处置单号 →       | 编报单位               | ☆   处置方式 ☆ | 处置人 ⇔      | 归口人员 🗧     | 账面原值 😄  | 评估价值 🖯  | 处置价值 🖯 | 处置日期 🕁     | 处置原因          | ¢      | 操作           |
| ■ 1 未提交              | 2024120009   | (320)资产与实验室管理处 (非未 | 級) 报废      | (P0274)马一涵 | (000001)xm | 4000.00 | 0.00    | 0.00   | 2024-12-23 | xx年度xx部门xx校区报 | 废资产    | 提交   编辑   删除 |

#### 上海师范大学 资产处置报告单

\*2024120009\*

| 编报』<br>级) | 单位: (3    | 20) 🖗 | 资产与实    | 验室管理  | む(非オ  | 5     |      |          |               | (奴  | と) 第 20    | 241200 | )09 号       |          |      | 单位    | : 元     |
|-----------|-----------|-------|---------|-------|-------|-------|------|----------|---------------|-----|------------|--------|-------------|----------|------|-------|---------|
| 序号        | 资产编       | 号     | 分类      | 弓 资;  | 白名称   | 财政    | 分类号  | 使        | 用单位           | Σ.  | 购置日期       | 账ī     | 面原值         | 累计       | 折旧   | 账面    | ī净值     |
| 1         | 20193774  | IFF   | 0306060 | 2 冰箱  |       | 24006 | 03   | 现代生<br>室 | 物科学           | 实验  | 2019-10-08 |        | 4000. 00    |          | 0.00 | 4     | 000. 00 |
| 小         | ·<br>计:通用 | 设备    |         |       | 数量:1  |       | 账面原  | 值: 400   | 0. 00         |     | 累计折旧       | : 0.00 | )           | 账面》      | 争值:  | 4000. | 00      |
| 总         | 计         |       |         |       | 数量:1  |       | 账面原  | 值: 400   | 0. 00         |     | 累计折旧       | : 0.00 | )           | 账面淘      | 争值:  | 4000. | 00      |
| 处罪        | 置方式       | 报废    |         | 处置    | 原因    | xx年度  | xx部门 | xx校区排    | ₹ <b>废资</b> / | te. |            |        |             |          |      |       |         |
| 技术        | 鉴定意见      |       |         |       |       |       |      |          |               |     |            |        | 鉴定人<br>鉴定负: | :<br>责人: |      |       |         |
| 申请        | 青单位:      | (盖]   | 章)      | 归口管理音 | 彫门: ( | (盖章)  | 资产管  | 理部门      | ]: (j         | 盖章) |            |        |             |          |      |       |         |
| 经办        | 入:        |       |         |       |       |       |      |          |               |     | 财务记        | 账:     |             | 批示       |      |       |         |
| 管理        | 眼:        |       |         | 管理员:  |       |       | 管理   | 员:       |               |     | (或)        |        |             |          |      |       |         |
| 负责        | ī人:       |       |         | 负责人:  |       |       | 负责   | i人:      |               |     | 国资办        | 审核:    |             | 签字       |      |       |         |
|           | 年         | 月     | 日       | 角     | = 月   | 日     |      | 年        | 月             | 日   | 4          | ₹ 月    | 日           |          | 年    | 月     | 日       |

6、在申请单位处签字盖章,扫描成电子文档。然后在处置报告单编 辑页面下的文档信息处上传。上传好**提交**即可。

|                            |                          |                        |                |              | ·开台·波索车 相关     | 1116A       |
|----------------------------|--------------------------|------------------------|----------------|--------------|----------------|-------------|
| ☐ 辆档页产处直板吉单                |                          |                        | () 129510649   |              | /ak/JHIGG/ DEX | TELESK REAL |
| 國处置报告单基本信息                 |                          |                        |                |              |                | ~           |
| * 编报单位 (320)资产与实验室管理处 (非末级 | .) 选择                    | (处)字第 2024120009 号     |                |              |                |             |
| 处置日期 2024-12-23            | <b></b>                  | 备注: 共处置1件资产            |                |              |                |             |
| 账面原值                       | 4000.00                  | * 评估价值                 | 0.00           |              |                |             |
| 处置方式 6-报废                  | ~                        | *处置价值                  | 0.00           |              |                |             |
| 归口人员 (000001)xm            |                          |                        |                |              |                |             |
| *处置原因 XX年度XX部门XX校区报度资产     |                          |                        |                | ]            |                |             |
| 技术鉴定意见                     |                          |                        |                |              |                |             |
| 🗊 文档信息                     |                          |                        |                |              |                | ~           |
| 选择分类:全部 处置汇总单签名和二级部门       | 会议纪要PDF文件或PDF打包文件        |                        |                |              |                |             |
|                            |                          |                        |                |              |                | 😑 选择        |
| @ 资产信息                     |                          |                        |                |              |                | ~           |
| 合计: 共处置1台件资产, 总价合计4000.00  | π                        |                        |                |              |                |             |
| 每页 30 祭记录                  |                          |                        | 温馨提示: 标红       | 资产为超出使用年限的资产 | 请输入资产编号或名称     | 5 <b>Q</b>  |
| 序号 状态 ⇒ 资产编号 ⇒ 资产名称 ⇒      | 国标分类号 \$ 国标分类名称 \$ 現状 \$ | 数量 ⇒ 总价 ⇒ 累计折旧额 ⇒ 账面净值 | I ⇔ 购置日期 ⇒ 使用人 | ⇒ 使用/管理部门 ⇒  | 使用方向 🗧 存放地;    | 点 ⇒ 型8      |